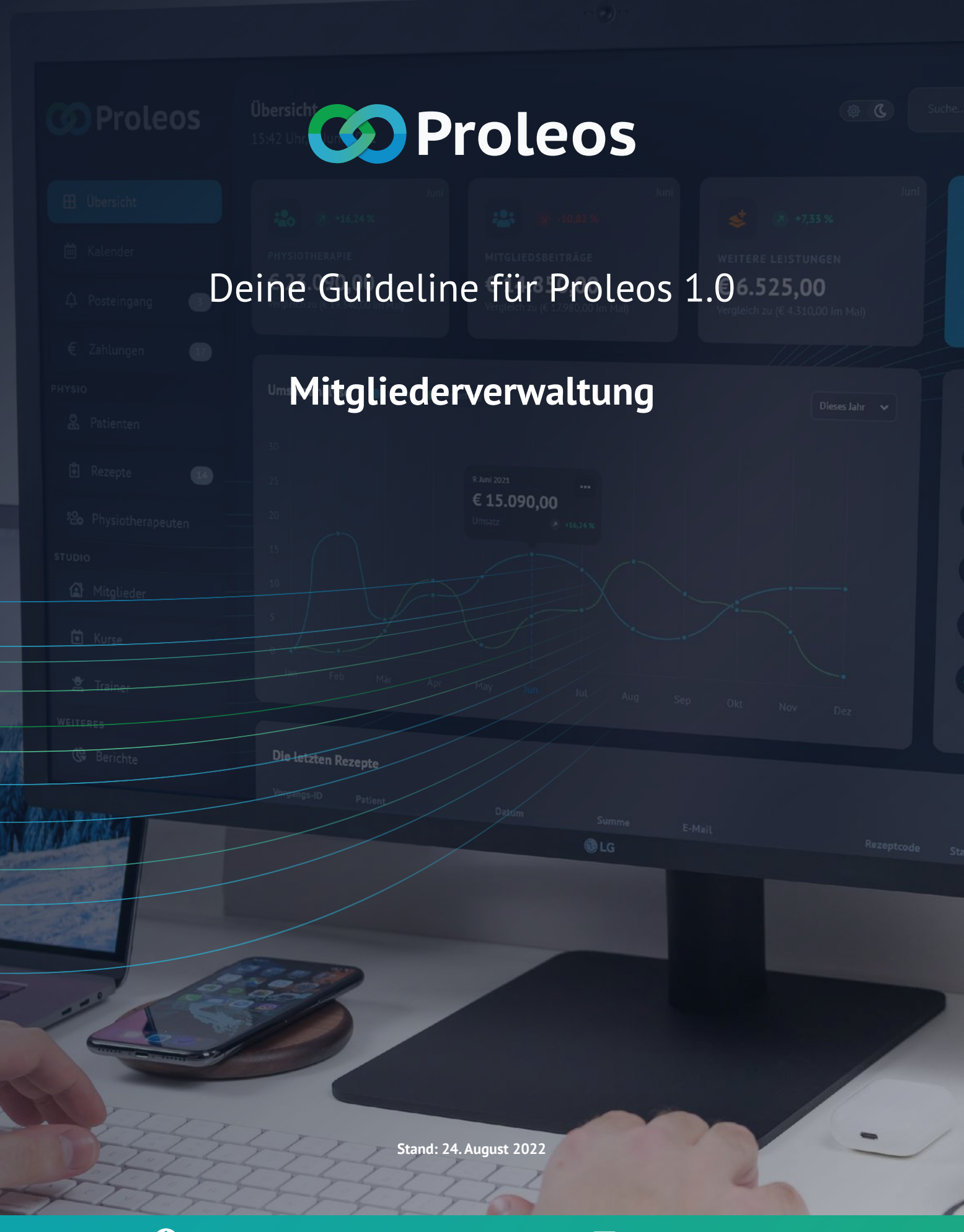

www.proleos.de

☑ info@proleos.de

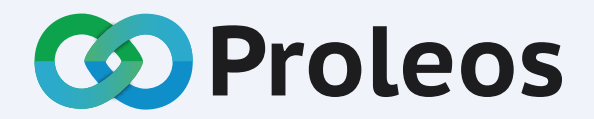

Die All-in-one Softwarelösung für Physiotherapie, Rehasport und Mitgliederverwaltung. Die Zeiten von mehreren Softwarelösungen gehören der Vergangenheit an! Proleos – die Softwarelösung für Deinen gesamten Arbeitsalltag.

# Inhalt: Mitgliederverwaltung

1 von 4

### Mitglieder

| Neues Mitglied anlegen - Teil 1         | 7  |
|-----------------------------------------|----|
| Neues Mitglied anlegen - Teil 2         | 8  |
| Mitglieder verwalten                    |    |
| Mitgliedsdaten ändern                   | 9  |
| Vertragsdaten des Mitglieds ändern      | 10 |
| Einmalzahlung hinterlegen               | 11 |
| Zyklische Zahlung hinterlegen           | 12 |
| Ruhezeiten hinzufügen                   | 13 |
| Notiz zum Mitglied hinzufügen           | 14 |
| Notiz bearbeiten                        | 15 |
| Notiz löschen                           | 16 |
| Neues Dokument zum Patienten hinzufügen | 17 |
| Hochgeladene Dokumente ansehen          | 18 |
| Hochgeladene Dokumente bearbeiten       | 19 |
| Hochgeladene Dokumente löschen          | 20 |

## www.proleos.de

HMM Deutschland GmbH in Kooperation mit Pronummus GmbH

Eurotec-Ring 10 47445 Moers Tel: +49 (0)2841 88825.1000 Fax: +49 (0)2841 88825.1100

Vertreten durch die Geschäftsführung: Dipl-Kfm. Istok Kespret, Michael Bohl, Dipl-Kfm. Marcus Jochim

#### ☑ info@proleos.de

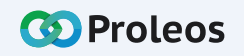

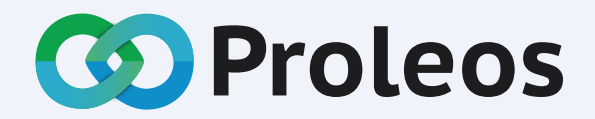

Die All-in-one Softwarelösung für Physiotherapie, Rehasport und Mitgliederverwaltung. Die Zeiten von mehreren Softwarelösungen gehören der Vergangenheit an! Proleos – die Softwarelösung für Deinen gesamten Arbeitsalltag.

# Inhalt: Mitgliederverwaltung

#### 2 von 4

#### Mitglieder

## Mitglieder verwalten

| Kursbuchung zum Mitglied hinzufügen                | 21 |
|----------------------------------------------------|----|
| Kursbuchung eines Mitglieds löschen                | 22 |
| Neue Mitgliedschaft einem Mitglied zuweisen        | 23 |
| Belegte Mitgliedschaft entfernen                   | 24 |
| Gruppen und Kurse                                  |    |
| Neue Gruppe anlegen                                | 25 |
| Gruppen und Kurse verwalten                        |    |
| Gruppe bearbeiten                                  | 26 |
| Neuen Kurs einer Gruppe hinzufügen                 | 27 |
| Angelegten Kurs einer Gruppe bearbeiten / zuweisen | 28 |
| Angelegten Kurs einer Gruppe löschen               | 29 |

## www.proleos.de

## ☑ info@proleos.de

HMM Deutschland GmbH in Kooperation mit Pronummus GmbH

Eurotec-Ring 10 47445 Moers Tel: +49 (0)2841 88825.1000 Fax: +49 (0)2841 88825.1100

Vertreten durch die Geschäftsführung: Dipl-Kfm. Istok Kespret, Michael Bohl, Dipl-Kfm. Marcus Jochim

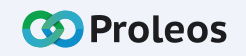

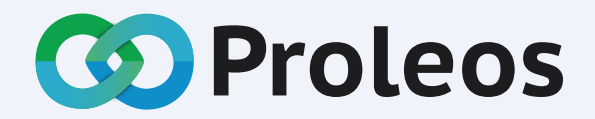

Die All-in-one Softwarelösung für Physiotherapie, Rehasport und Mitgliederverwaltung. Die Zeiten von mehreren Softwarelösungen gehören der Vergangenheit an! Proleos – die Softwarelösung für Deinen gesamten Arbeitsalltag.

# Inhalt: Mitgliederverwaltung

3 von 4

#### Gruppen und Kurse

| Gruppe löschen             | 30 |
|----------------------------|----|
| Neuen Kurs anlegen         | 31 |
| Angelegte Kurse bearbeiten | 32 |
| Angelegte Kurse löschen    | 33 |

#### Mitgliedschaften

| Neue Mitgliedschaft hinzufügen             |    |  |  |  |
|--------------------------------------------|----|--|--|--|
| Angelegte Mitgliedschaften verwalten       |    |  |  |  |
| Mitgliedschaft bearbeiten                  | 35 |  |  |  |
| Gruppe einer Mitgliedschaft hinzufügen     | 36 |  |  |  |
| Mitglieder einer Mitgliedschaft hinzufügen | 37 |  |  |  |
| Mitgliedschaft eines Mitglieds löschen     | 38 |  |  |  |
|                                            |    |  |  |  |

## www.proleos.de

HMM Deutschland GmbH in Kooperation mit Pronummus GmbH

Eurotec-Ring 10 47445 Moers Tel: +49 (0)2841 88825.1000 Fax: +49 (0)2841 88825.1100

Vertreten durch die Geschäftsführung: Dipl-Kfm. Istok Kespret, Michael Bohl, Dipl-Kfm. Marcus Jochim

#### ☑ info@proleos.de

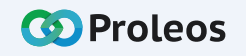

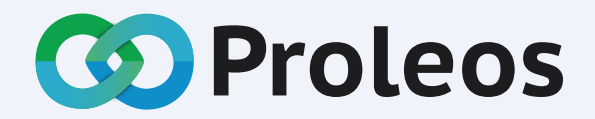

Die All-in-one Softwarelösung für Physiotherapie, Rehasport und Mitgliederverwaltung. Die Zeiten von mehreren Softwarelösungen gehören der Vergangenheit an! Proleos – die Softwarelösung für Deinen gesamten Arbeitsalltag.

# Inhalt: Mitgliederverwaltung

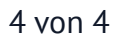

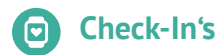

#### Manuelles Check-In

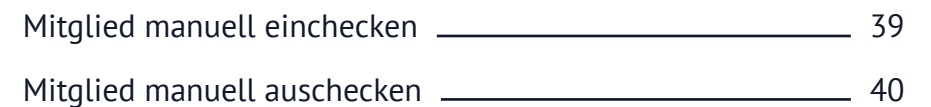

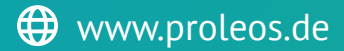

HMM Deutschland GmbH in Kooperation mit Pronummus GmbH

Eurotec-Ring 10 47445 Moers Tel: +49 (0)2841 88825.1000 Fax: +49 (0)2841 88825.1100

Vertreten durch die Geschäftsführung: Dipl-Kfm. Istok Kespret, Michael Bohl, Dipl-Kfm. Marcus Jochim

#### ☑ info@proleos.de

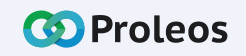

# O Proleos

# Mitgliederverwaltung

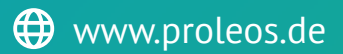

TRX

☑ info@proleos.de

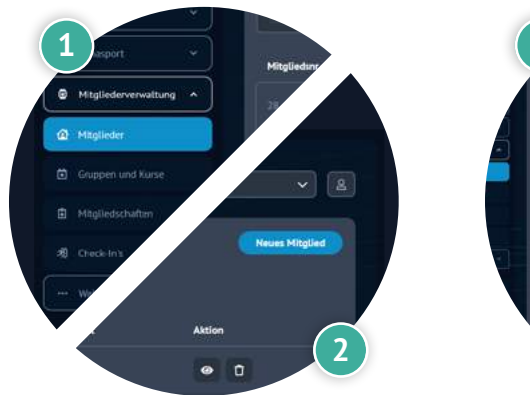

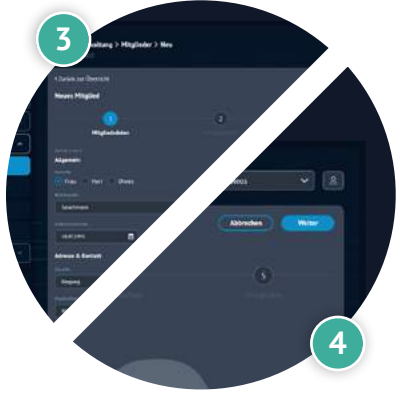

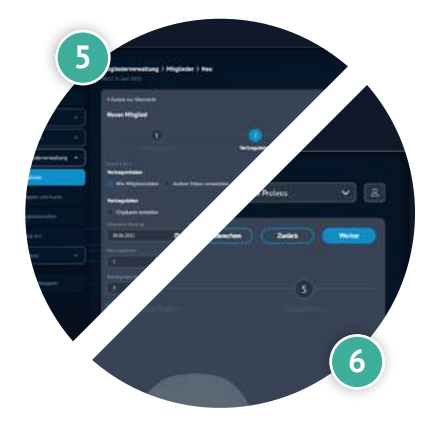

# Neues Mitglied anlegen - Teil 1

Klicke in der Menüleiste Mitgliederverwaltung auf "Mitglieder".
Klicke auf "Neues Mitglied".
Trage die entsprechenden Mitgliedsdaten ein.
Klicke auf "Weiter".
Trage die Vertragsdaten ein.
Klicke auf "Weiter".
Trage die Kontodaten ein.
Klicke auf "Weiter".
Klicke auf "Weiter".

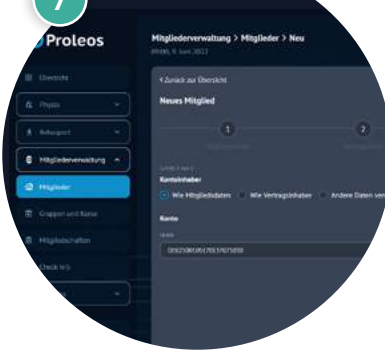

× 8

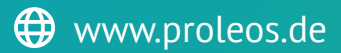

#### HMM Deutschland GmbH in Kooperation mit Pronummus GmbH

Eurotec-Ring 10 47445 Moers Tel: +49 (0)2841 88825.1000 Fax: +49 (0)2841 88825.1100

Vertreten durch die Geschäftsführung: Dipl-Kfm. Istok Kespret, Michael Bohl, Dipl-Kfm. Marcus Jochim

#### ☑ info@proleos.de

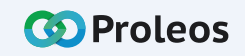

|              | Übersicht            |   | < Zurück zur Übersicht           |         |                 | O Mitglieder     |
|--------------|----------------------|---|----------------------------------|---------|-----------------|------------------|
| ſŝ I         | Physio               |   | Neues Mitglied                   |         |                 |                  |
| i k          | Rehasport            | • | 1                                | 2       | 3               | •                |
|              | Mitgliederverwaltung | ^ |                                  |         |                 | Mitgliedschaften |
| 企            | Mitglieder           |   | Mitgliedschaften                 |         |                 |                  |
| <b>i</b> (   | Gruppen und Kurse    |   |                                  | Q ×     |                 |                  |
| ı            | Mitgliedschatten     |   | Aqua Gym Premium                 | 25,00 € |                 |                  |
| <i>3</i> 9 ( | Check-In's           |   | Schwinnen Gymnastik 07:00-1:1:00 |         | 18,00 € ×<br>11 |                  |
|              | Welteres             | • |                                  |         |                 |                  |
|              | Menü einklappen      |   |                                  |         |                 | A management     |
|              |                      |   |                                  |         |                 |                  |

# Neues Mitglied anlegen - Teil 2

- Wähle im Dropdown Menü eine (oder mehrere) Mitgliedschaft aus.
- 10 Klicke auf "Hinzufügen".
  - Belegte Mitgliedschaften können mit einem Klick auf X entfernt werden.

Klicke auf "Weiter".

11

12 Überprüfe nun die eingetragenen Daten. Fehlerhafte Daten können über das "Bearbeiten"-Symbol korrigiert werden.

Klicke auf "Speichern".

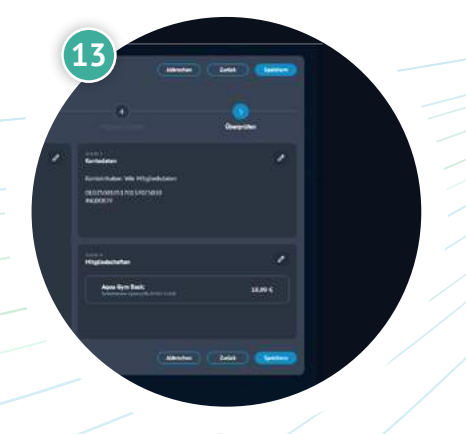

## www.proleos.de

HMM Deutschland GmbH in Kooperation mit Pronummus GmbH

Eurotec-Ring 10 47445 Moers Tel: +49 (0)2841 88825.1000 Fax: +49 (0)2841 88825.1100

Vertreten durch die Geschäftsführung: Dipl-Kfm. Istok Kespret, Michael Bohl, Dipl-Kfm. Marcus Jochim

#### ☑ info@proleos.de

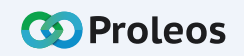

| 🐼 Proleos            | Mitgliederverwaltung<br>08:50, 9. Juni 2022 | > Mitglieder                 |                 |                                                   | glieder     |
|----------------------|---------------------------------------------|------------------------------|-----------------|---------------------------------------------------|-------------|
| 🖽 Übersicht          | Mitglieder (3)                              |                              |                 |                                                   |             |
| 👘 Physio 👻           | Sector 2                                    | Q Mitgliedsnr., Name, E-Mail | , Mobil, Mitg 🗸 |                                                   |             |
| 🕺 Rehasport          | Mitgliedsnr.                                | Name                         | E-Mail          | Mobil                                             | Mitglied se |
| Mitgliederverwaltung |                                             |                              | bernd@test.de   | 030259898999                                      | 02.06.2022  |
| 1 Mitglieder         | 29                                          | Baum, Melanie                | baum@test.de    | 03056566665                                       | 07.06.2022  |
| İ Gruppen und Kurse  | 30                                          | Ende, Else                   | ende@test.de    | A Charles                                         | 02.06.2022  |
| 🖞 Mitgliedschaften   |                                             |                              |                 | Applier and the base of the terms                 |             |
| 弟)Check-In's         |                                             |                              |                 | Carlosse Constant                                 |             |
| ···· Weiteres ··     |                                             |                              |                 | Atom & Gradi                                      |             |
| « Menü einklappen    |                                             |                              |                 | Territoria and and and and and and and and and an | 7           |

#### Mitgliedsdaten ändern

- 1 Wähle in der Menüleiste unter Mitgliederverwaltung "Mitglieder" aus.
- 2 Trage in die Suchleiste den Namen des Mitglieds ein.
- 3 Durch Doppelklick auf das Mitglied öffnen sich die Daten zum Mitglied.
- 4 Die Daten können nun bearbeitet werden.
- 5) Klicke "Speichern", um deine Änderungen zu sichern.

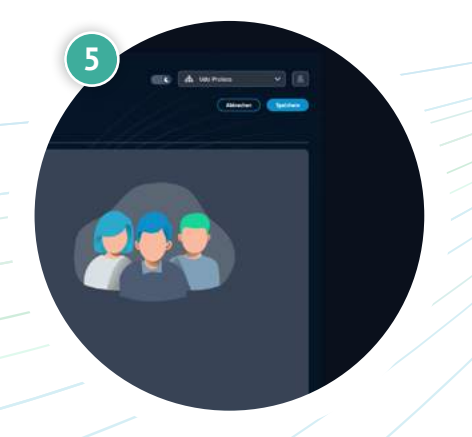

## www.proleos.de

# ☑ info@proleos.de

HMM Deutschland GmbH in Kooperation mit Pronummus GmbH

Eurotec-Ring 10 47445 Moers Tel: +49 (0)2841 88825.1000 Fax: +49 (0)2841 88825.1100

Vertreten durch die Geschäftsführung: Dipl-Kfm. Istok Kespret, Michael Bohl, Dipl-Kfm. Marcus Jochim

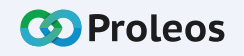

|                        |                                             |                              |                 | ्य भाषु                               | lieuei       |
|------------------------|---------------------------------------------|------------------------------|-----------------|---------------------------------------|--------------|
| O Proleos              | Mitgliederverwaltung<br>08:50, 9. Juni 2022 | > Mitglieder                 |                 |                                       |              |
| 🖽 Übersicht            | Mitglieder (3)                              |                              |                 |                                       |              |
| (ńš Physio 👻           |                                             | Q Mitgliedsnr., Name, E-Mail | , Mobil, Mitg 🗸 |                                       |              |
| 🖈 Rehasport 🗸 🗸        | Mitgliedsnr.                                | Name                         | E-Mail          | Mobil                                 | Mitglied sei |
| Mitgliederverwaltung ^ | 28                                          |                              | bernd@test.de   | 030259898999                          | 02.06.2022   |
| A Mitglieder           | 29                                          | Baum, Melanie                | baum@test.de    |                                       | 02.06.2022   |
| Gruppen und Kurse      |                                             | Enda Elsa                    | anda@tact.da    | 7 mann, Katharina                     | 02.06.2022   |
| 🗄 Mitgliedschaften     |                                             |                              | Conclorestate   | Sigliedsdaten Vertrag Notitzen Dok    |              |
| 弟)Check-In's           |                                             |                              |                 | Vertragsdaten                         |              |
| ···· Weiteres ·        |                                             |                              |                 | 09.06.2022 🗎 09.06.2022               |              |
| « Menü einklappen —    |                                             |                              |                 | Verfragsdauer<br>1<br>Köndigungsfelst |              |
|                        |                                             |                              |                 | A Monatial                            |              |

#### Vertragsdaten des Mitglieds ändern

- 1 Wähle in der Menüleiste unter Mitgliederverwaltung "Mitglieder" aus.
- 2 Wähle ein Mitglied durch Doppel-Klick aus.
- 3 Mit Klick auf den Reiter "Vertrag" können Änderungen am Vertrag vorgenommen werden.
- 4) Trage die Änderungen entsprechend ein.
  - Klicke auf "Speichern".

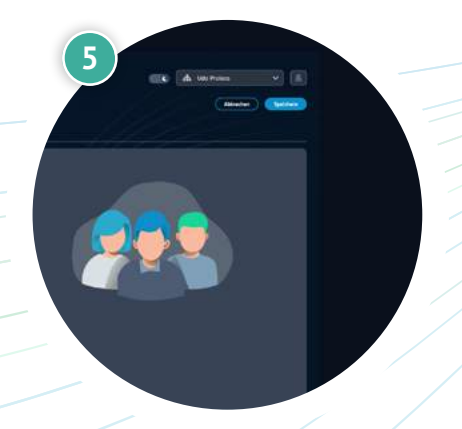

ි Mitaliada

4

## www.proleos.de

HMM Deutschland GmbH in Kooperation mit Pronummus GmbH

Eurotec-Ring 10 47445 Moers Tel: +49 (0)2841 88825.1000 Fax: +49 (0)2841 88825.1100

Vertreten durch die Geschäftsführung: Dipl-Kfm. Istok Kespret, Michael Bohl, Dipl-Kfm. Marcus Jochim

#### ☑ info@proleos.de

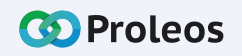

| Proloos    |                      |     | Mitgliederverwaltung | g > Mitalieder               | المراجع المراجع | threader                                                                                                    |             |
|------------|----------------------|-----|----------------------|------------------------------|-----------------|----------------------------------------------------------------------------------------------------|-------------|
|            | FIOLEUS              |     | 08:50, 9. Juni 2022  |                              |                 |                                                                                                    |             |
| ⊞          | Übersicht            |     | Mitglieder (3)       |                              |                 |                                                                                                    |             |
| ŕs         | Physio               | ~ ) |                      | Q Mitgliedsnr., Name, E-Mail | , Mobil, Mitg 🗸 |                                                                                                    |             |
| Ŕ          | Rehasport            | ~   | Mitgliedsnr.         | Name                         | E-Mail          | Mobil                                                                                                    | Mitglied se |
| 0          | Mitgliederverwaltung | ^ ) |                      |                              | bernd@test.de   | 030259898999                                                                                                    | 02.06.2022  |
|            | Mitqlieder           |     |                      | Baum, Melanie                | baum@test.de    | 03056566665                                                                                                    | 07.06.2022  |
| ۵          | Gruppen und Kurse    |     |                      |                              | anda@tact.da    | 7 Mitglieder > Bearbo                                                                                                    | 02.06.2022  |
| Ē          | Mitgliedschaften     |     |                      |                              | envelopestude   | Ubersicht                                                                                                    |             |
| <i>3</i> 9 | Check-In's           |     |                      |                              |                 | isdaten Vertrag Notitzen                                                                                                    |             |
|            | Weiteres             |     |                      |                              | prtrag          | sdaten                                                                                                    |             |
| «          | Menü einklappen      |     |                      |                              | urrit.<br>V.De  | Ar Verstung<br>2022 - Serie Series - Series - Serie |             |

#### Einmalzahlung hinterlegen

- 1 Wähle in der Menüleiste unter Mitgliederverwaltung "Mitglieder" aus.
- 2 Wähle ein Mitglied durch Doppel-Klick aus.
- 3 Wähle den Reiter "Vertrag" aus.
- 4 Klicke auf "Einmalzahlung" und befülle entsprechend die Felder: Fälligkeitsdatum, Betrag, MwSt., Verwendung und Zahlungsart.
- 5 tractor to tractor Materia Catalogae Materia Catalogae Materia C

😚 Mitaliada

Δ

- 5 Klicke auf "Hinzufügen".
- 6 Klicke auf "Speichern".

## www.proleos.de

#### HMM Deutschland GmbH in Kooperation mit Pronummus GmbH

Eurotec-Ring 10 47445 Moers Tel: +49 (0)2841 88825.1000 Fax: +49 (0)2841 88825.1100

#### Vertreten durch die Geschäftsführung: Dipl-Kfm. Istok Kespret, Michael Bohl, Dipl-Kfm. Marcus Jochim

#### ☑ info@proleos.de

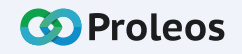

|              |                      |          |                                             |                               |               | ඟි Mit                                                                                                    | glieder     |
|--------------|----------------------|----------|---------------------------------------------|-------------------------------|---------------|----------------------------------------------------------------------------------------------------|-------------|
| G            | Proleos              |          | Mitgliederverwaltung<br>08:50, 9. Juni 2022 | ) > Mitglieder                |               |                                                                                                    |             |
| œ            | Übersicht            |          | Mitglieder (3)                              |                               |               |                                                                                                    |             |
| ń            | Physio               |          |                                             | Q Mitgliedsnr., Name, E-Mail, | Mobil, Mitg 🗸 |                                                                                                    |             |
| *            | Rehasport            | <u>`</u> | Mitgliedsnr.                                | Name                          | E-Mail        | Mobil                                                                                                    | Mitglied se |
| 0            | Mitgliederverwaltung | ^)       |                                             |                               | bernd@test.de | 030259898999                                                                                                    | 02.06.2022  |
| ٢            | Mitqlieder           |          |                                             | Baum, Melanie                 | baum@test.de  |                                                                                                    | 07.06.7072  |
| ۵            | Gruppen und Kurse    |          |                                             |                               | anda@tast.da  | 7 Mitglieder > Bearbo                                                                                                    | 02.06.2022  |
| ٤            | Mitgliedschaften     |          |                                             |                               | envelorescue  | - Ubersicht                                                                                                    | 02.00.2022  |
| <i>3</i> \$) | Check-In's           |          |                                             |                               |               | nann, Katharina<br>dsdaten Vertrag Notitzen                                                                                                    |             |
|              | Weiteres             |          |                                             |                               | rtra          | gsdaten                                                                                                    |             |
| «            | Menü einklappen      |          |                                             |                               | uet<br>V      | And Partial Control of Control of |             |

#### Zyklische Zahlung hinterlegen

- 1 Wähle in der Menüleiste unter Mitgliederverwaltung "Mitglieder" aus.
- 2 Wähle ein Mitglied durch Doppel-Klick aus.
- 3 Wähle den Reiter "Vertrag" aus.
- 4 Klicke auf "Zyklische Zahlungen" und befülle entsprechend die Felder mit: Fälligkeitsdatum, Betrag, MwSt., sowie Verwendung, Zahlungsart und Zyklus.

5

Δ

- 5 Klicke auf "Hinzufügen".
- 6 Klicke auf "Speichern".

## www.proleos.de

#### HMM Deutschland GmbH in Kooperation mit Pronummus GmbH

Eurotec-Ring 10 47445 Moers Tel: +49 (0)2841 88825.1000 Fax: +49 (0)2841 88825.1100

#### Vertreten durch die Geschäftsführung: Dipl-Kfm. Istok Kespret, Michael Bohl, Dipl-Kfm. Marcus Jochim

#### ☑ info@proleos.de

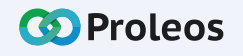

| ~           |                      |     |                     |                               |                 | Jueuei                   |             |
|-------------|----------------------|-----|---------------------|-------------------------------|-----------------|--------------------------|-------------|
| G           | Proleos              |     | 08:50, 9. Juni 2022 | g > Mitglieder                |                 |                          |             |
| ⊞           | Übersicht            |     | Mitglieder (3)      |                               |                 |                          |             |
| ŕ           | Physio               | ~ ) |                     | Q Mitgliedsnr., Name, E-Mail, | , Mobil, Mitg 🗸 |                          |             |
| Ŕ           | Rehasport            | ~   | Mitgliedsnr.        | Name                          | E-Mail          | Mobil                    | Mitglied se |
| 0           | Mitgliederverwaltung | ^)  |                     |                               | bernd@test.de   | 030259898999             | 02.06.2022  |
|             | Mitqlieder           |     |                     | Baum, Melanie                 | baum@test.de    | 03056566665              | 07.06.2022  |
| ۵           | Gruppen und Kurse    |     |                     |                               | ende@test.de    | Z Mitglieder > Bearbo.   | 02.06.2022  |
| Ē           | Mitgliedschaften     |     |                     |                               | Conclored and   | Ubersicht                |             |
| <i>3</i> 4) | Check-In's           |     |                     |                               | jūe             | isdaten Vertrag Notitzen |             |
|             | Weiteres             | ~ ) |                     |                               | rtrag           | sdaten + www.            |             |
| «           | Menü einklappen      |     |                     |                               | vert<br>200     | A 1992 La 2022           |             |

#### Ruhezeiten hinzufügen

- 1 Wähle in der Menüleiste unter Mitgliederverwaltung "Mitglieder" aus.
- 2 Wähle ein Mitglied durch Doppel-Klick aus.
- 3 Wähle den Reiter "Vertrag" aus.
- 4 Klicke auf "Ruhezeiten" und befülle entsprechend die Felder: Beginn Ruhezeit, Ende Ruhezeit und Art.
- 5 Klicke auf "Hinzufügen".
- 6 Klicke auf "Speichern".

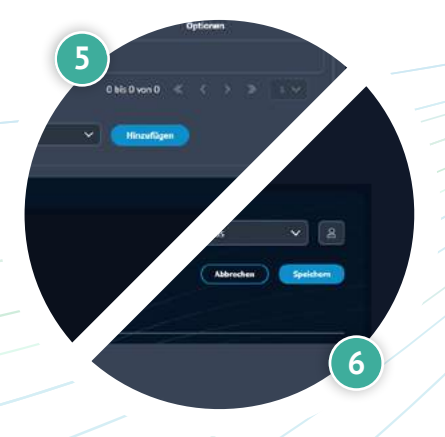

ကို Mitaliada

Δ

# 🕀 www.proleos.de

HMM Deutschland GmbH in Kooperation mit Pronummus GmbH

Eurotec-Ring 10 47445 Moers Tel: +49 (0)2841 88825.1000 Fax: +49 (0)2841 88825.1100

Vertreten durch die Geschäftsführung: Dipl-Kfm. Istok Kespret, Michael Bohl, Dipl-Kfm. Marcus Jochim

#### ☑ info@proleos.de

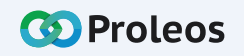

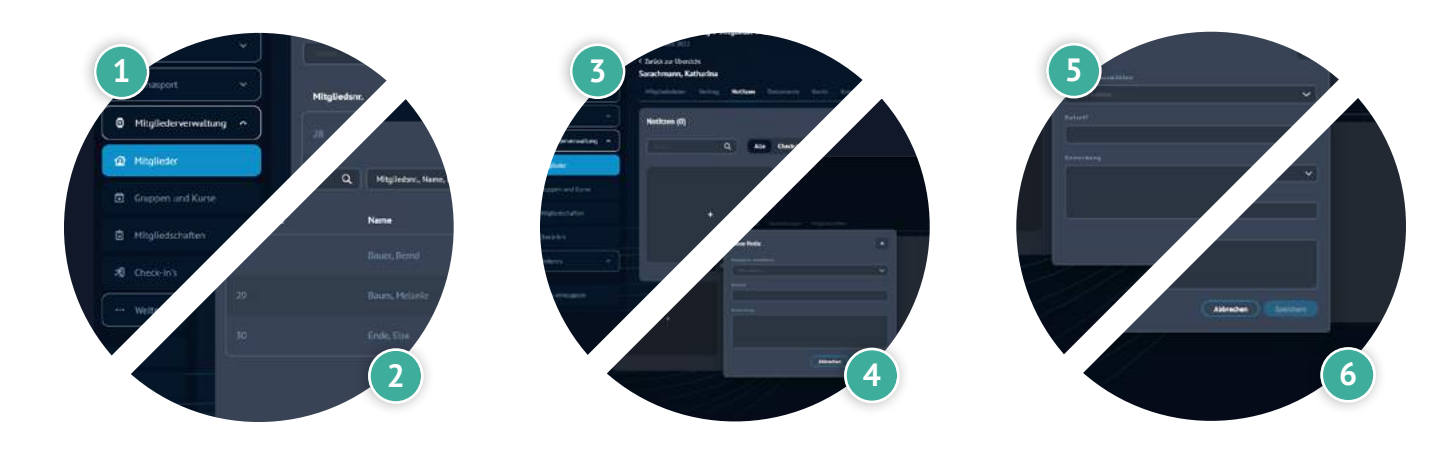

#### Notiz zum Mitglied hinzufügen

- 1 Wähle in der Menüleiste unter Mitgliederverwaltung "Mitglieder" aus.
- 2 Wähle ein Mitglied durch Doppel-Klick aus.
- 3 Klicke im Reiter Notizen auf "Notiz hinzufügen" oder auf das +, um eine neue Notiz zum Mitglied hinzuzufügen.
- 4 Wähle eine Kategorie im Dropdown aus.
- 5 Hinterlege deine Notiz.
- 6 Klicke auf "Speichern".

## www.proleos.de

#### HMM Deutschland GmbH in Kooperation mit Pronummus GmbH

Eurotec-Ring 10 47445 Moers Tel: +49 (0)2841 88825.1000 Fax: +49 (0)2841 88825.1100

Vertreten durch die Geschäftsführung: Dipl-Kfm. Istok Kespret, Michael Bohl, Dipl-Kfm. Marcus Jochim

#### ☑ info@proleos.de

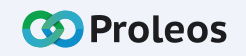

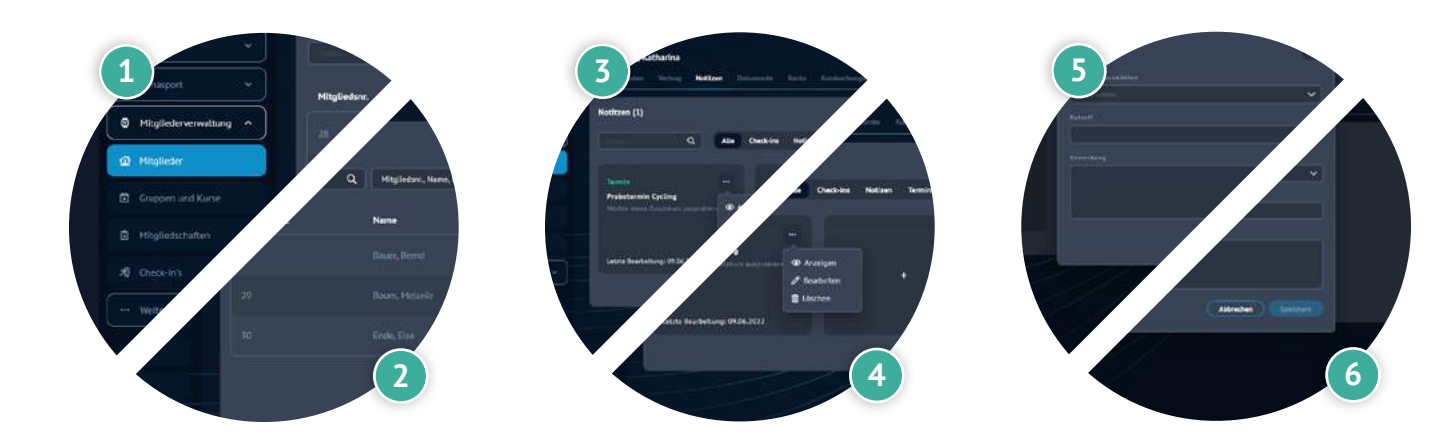

#### Notiz bearbeiten

- 1 Wähle in der Menüleiste unter Mitgliederverwaltung "Mitglieder" aus.
- 2 Wähle ein Mitglied durch Doppel-Klick aus.
- 3 Klicke im Reiter "Notiz" auf die drei Punkte in deiner angelegten Notiz.
- 4 Klicke auf "Bearbeiten", um diese Notiz zu bearbeiten.
- 5 Ändere deine Notiz.
- Klicke auf "Speichern".

## www.proleos.de

#### HMM Deutschland GmbH in Kooperation mit Pronummus GmbH

Eurotec-Ring 10 47445 Moers Tel: +49 (0)2841 88825.1000 Fax: +49 (0)2841 88825.1100

Vertreten durch die Geschäftsführung: Dipl-Kfm. Istok Kespret, Michael Bohl, Dipl-Kfm. Marcus Jochim

#### ☑ info@proleos.de

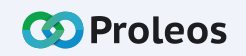

🐼 Mitglieder

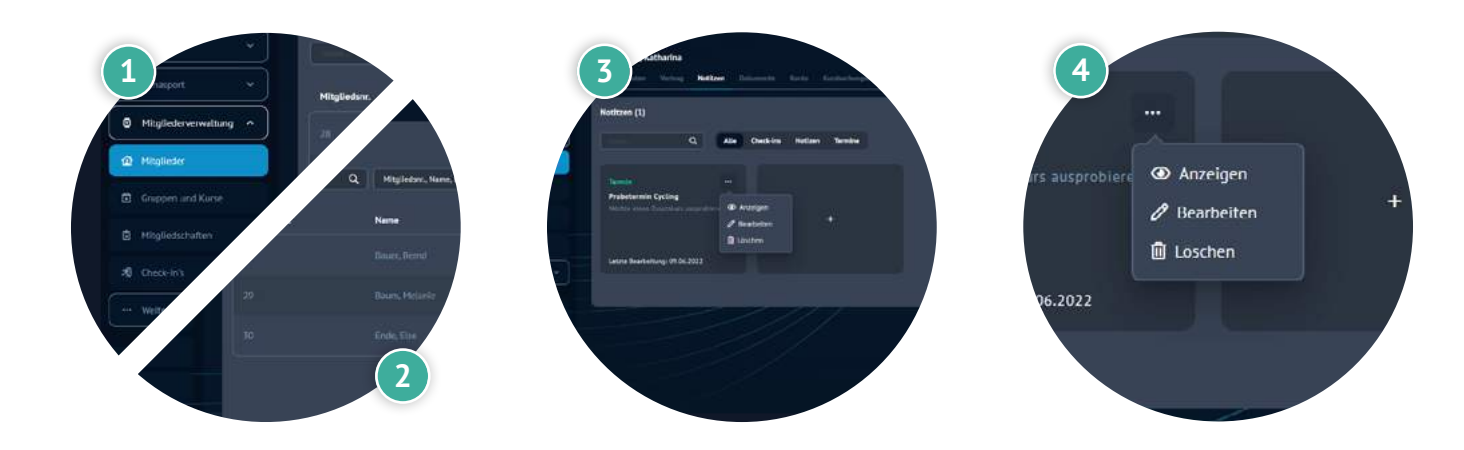

# Mitglieder verwalten

#### Notiz löschen

- 1 Wähle in der Menüleiste unter Mitgliederverwaltung "Mitglieder" aus.
- 2 Wähle ein Mitglied durch Doppel-Klick aus.
- 3 Klicke im Reiter "Notiz" auf die drei Punkte in deiner angelegten Notiz.
- 4 Klicke auf "Löschen", um diese Notiz zu entfernen.

## www.proleos.de

HMM Deutschland GmbH in Kooperation mit Pronummus GmbH

Eurotec-Ring 10 47445 Moers Tel: +49 (0)2841 88825.1000 Fax: +49 (0)2841 88825.1100

Vertreten durch die Geschäftsführung: Dipl-Kfm. Istok Kespret, Michael Bohl, Dipl-Kfm. Marcus Jochim

#### ☑ info@proleos.de

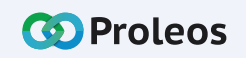

🔅 Mitglieder

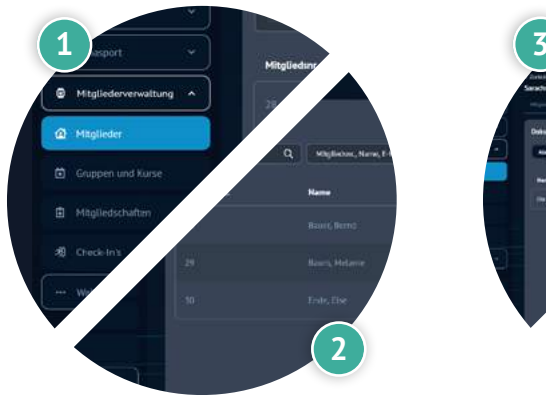

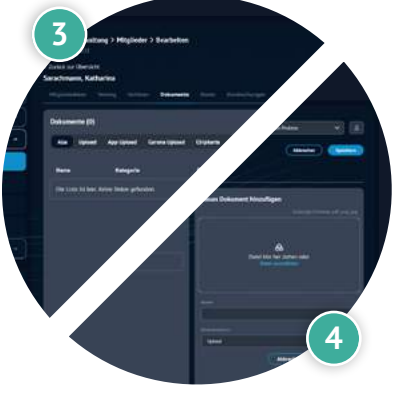

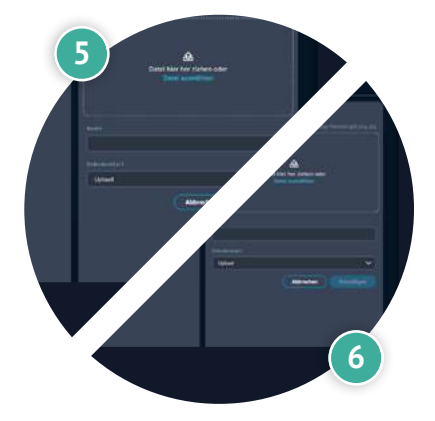

# Mitglieder verwalten

### Neues Dokument zum Mitglied hinzufügen

- 1 Wähle in der Menüleiste unter Mitgliederverwaltung "Mitglieder" aus.
- 2 Wähle ein Mitglied durch Doppel-Klick aus.
- 3 Klicke auf den Reiter "Dokumente".
- 4 Klicke entweder auf "Datei auswählen" oder ziehe diese per DragAndDrop in das markierte Feld.
- 5 Vergebe einen Namen.
- 6 Wähle die Art des Dokumenten aus.
- 7 Klicke auf "Hinzufügen" um den Dokumentenupload abzuschließen.
- 8 Klicke auf "Speichern".
  - (i) Das Dokument ist nun in der linken Spalte gelistet.

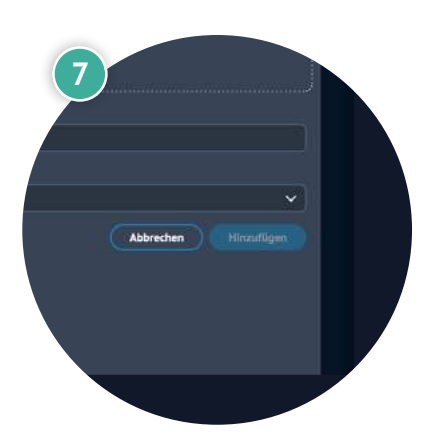

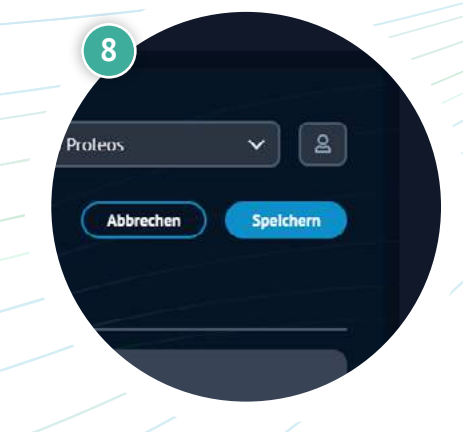

## www.proleos.de

HMM Deutschland GmbH in Kooperation mit Pronummus GmbH

Eurotec-Ring 10 47445 Moers Tel: +49 (0)2841 88825.1000 Fax: +49 (0)2841 88825.1100

Vertreten durch die Geschäftsführung: Dipl-Kfm. Istok Kespret, Michael Bohl, Dipl-Kfm. Marcus Jochim

#### ☑ info@proleos.de

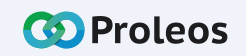

|              |                      |     |                                            |                               |               |                                           | gilcuci      |
|--------------|----------------------|-----|--------------------------------------------|-------------------------------|---------------|-------------------------------------------|--------------|
| C            | Proleos              |     | Mitgliederverwaltur<br>08:50, 9. Juni 2022 | ng > Mitglieder               |               |                                           |              |
| ⊞            | Übersicht            |     | Mitglieder (3)                             |                               |               |                                           |              |
| ń            | Physio               | ~ ) |                                            | Q Mitgliedsnr., Name, E-Mail, | Mobil, Mitg 🗸 |                                           |              |
| Ŕ            | Rehasport            | ~   | Mitgliedsnr.                               | Name                          | E-Mail        | Mobil                                     | Mitglied sei |
| 0            | Mitgliederverwaltung | ^ ) |                                            |                               | bernd@test.de | 030259898999                              | 02.06.2022   |
|              | Mitglieder           |     |                                            | Baum, Melanie                 | baum@test.de  | 03056566665                               | 02.06.2022   |
| ۵            | Gruppen und Kurse    |     |                                            | Fnde, Flse                    | ende@test.de  |                                           | 02.06.2022   |
| Ē            | Mitgliedschaften     |     |                                            |                               |               |                                           |              |
| <i>3</i> \$) | Check-In's           |     |                                            |                               |               | daten Notitzen <b>Dokumente</b> Konto Kur | sbuchu       |
|              | Weiteres             | •   |                                            |                               | d             | Corona Upload Chipkarte Kündigung M       | ahnung       |
| «            | Menü einklappen      |     |                                            |                               |               | Kategorle Datum                           | 7            |

#### Hochgeladene Dokumente ansehen

- 1 Wähle in der Menüleiste unter Mitgliederverwaltung "Mitglieder" aus.
- 2 Wähle ein Mitglied durch Doppel-Klick aus.
- 3 Klicke auf den Reiter "Dokumente.
  - Wähle das "Auge"-Symbol aus, um das Dokument anzusehen.

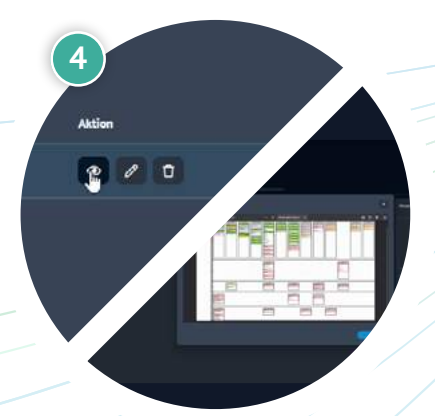

So Mitaliada

## www.proleos.de

HMM Deutschland GmbH in Kooperation mit Pronummus GmbH

Eurotec-Ring 10 47445 Moers Tel: +49 (0)2841 88825.1000 Fax: +49 (0)2841 88825.1100

Vertreten durch die Geschäftsführung: Dipl-Kfm. Istok Kespret, Michael Bohl, Dipl-Kfm. Marcus Jochim

#### ☑ info@proleos.de

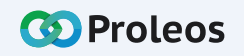

|                        |                                             |                              |                       |                                         | glieuei      |
|------------------------|---------------------------------------------|------------------------------|-----------------------|-----------------------------------------|--------------|
| O Proleos              | Mitgliederverwaltung<br>08:50, 9. Juni 2022 | ) > Mitglieder               |                       |                                         |              |
| 🖽 Übersicht            | Mitglieder (3)                              |                              |                       |                                         |              |
| (ńs Physio 👻           |                                             | Q Mitgliedsnr., Name, E-Mail | , Mobil, Mitg 🗸       |                                         |              |
| Rehasport Y            | Mitgliedsnr.                                | Name                         | E-Mail                | Mobil                                   | Mitglied sei |
| Mitgliederverwaltung ^ |                                             |                              | bernd@test.de         | 030259898999                            | 02.06.2022   |
| 🔹 Mitqlieder 🚺         | 29                                          | Baum, Melanie                | baum@test.de          | 03056566665                             | 07.06.2022   |
| Gruppen und Kurse      |                                             |                              |                       | 2                                       | 02.06.2022   |
| 🖞 Mitgliedschaften     |                                             |                              | Current for the state | 3                                       |              |
| 弟)Check-In's           |                                             |                              |                       | aten Notitzen <b>Dokumente</b> Konto Ku | rsbuchu      |
| ···· Weiteres ···      |                                             |                              | đ                     | Corona Upicad Chipkarte Kündigung N     | iahnung      |
| « Menū einklappen      |                                             |                              |                       | Kategorie Datum                         | 7            |
|                        |                                             |                              |                       |                                         |              |

#### Hochgeladene Dokumente bearbeiten

- 1 Wähle in der Menüleiste unter Mitgliederverwaltung "Mitglieder" aus.
- 2 Wähle ein Mitglied durch Doppel-Klick aus.
- 3 Klicke auf den Reiter "Dokumente.
- 4 Wähle das "Bearbeiten"-Symbol, um das Dokument zu bearbeiten.
  - Klicke auf "Speichern".

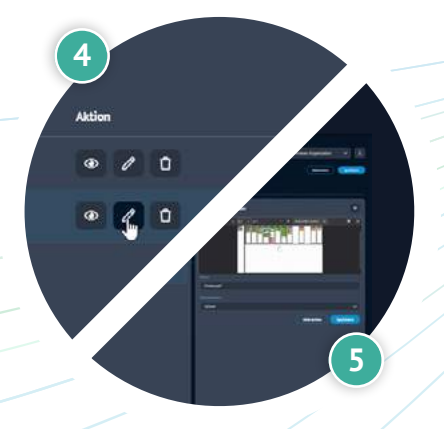

ි Mitaliada

## www.proleos.de

#### HMM Deutschland GmbH in Kooperation mit Pronummus GmbH

Eurotec-Ring 10 47445 Moers Tel: +49 (0)2841 88825.1000 Fax: +49 (0)2841 88825.1100

Vertreten durch die Geschäftsführung: Dipl.-Kfm. Istok Kespret, Michael Bohl, Dipl.-Kfm. Marcus Jochim

#### ☑ info@proleos.de

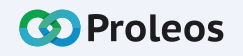

| Q            | Proleos              |          | Mitgliederverwaltun<br>08:50, 9. Juni 2022 | g > Mitglieder               |                 |              |             |
|--------------|----------------------|----------|--------------------------------------------|------------------------------|-----------------|--------------|-------------|
| ⊞            | Übersicht            |          | Mitglieder (3)                             |                              |                 |              |             |
| ŕŝ           | Physio               | ÷)       |                                            | Q Mitgliedsnr., Name, E-Mail | , Mobil, Mitg 🗸 |              |             |
| Ŕ            | Rehasport            | <b>~</b> | Mitgliedsnr.                               | Name                         | E-Mail          | Mobil        | Mitglied se |
| 0            | Mitgliederverwaltung | ^)       |                                            |                              | bernd@test.de   | 030259898999 | 02.06.2022  |
|              | Mitglieder           |          |                                            | Baum, Melanie                | baum@test.de    | 03056566665  | 02.06.2022  |
| ۵            | Gruppen und Kurse    |          |                                            |                              |                 | 7            | 02.06.2022  |
| Ê            | Mitgliedschaften     |          |                                            |                              |                 |              |             |
| <i>3</i> \$) | Check-In's           |          |                                            |                              |                 | Aktion       |             |
|              | Weiteres             |          |                                            |                              |                 |              |             |
|              |                      |          |                                            |                              |                 |              |             |
| «            | Menü einklappen      |          |                                            |                              |                 |              | 7           |

#### Hochgeladene Dokumente löschen

- 1 Wähle in der Menüleiste unter Mitgliederverwaltung "Mitglieder" aus.
  - Wähle ein Mitglied durch Doppel-Klick aus.
- 3 Im Reiter Dokumente Wähle das "Löschen"-Symbol, um das Dokument zu entfernen.
- Klicke auf "Ja".

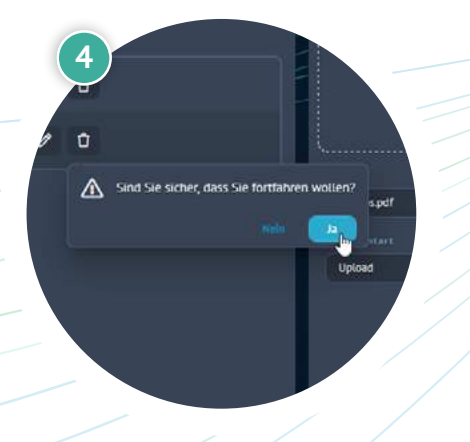

## www.proleos.de

HMM Deutschland GmbH in Kooperation mit Pronummus GmbH

Eurotec-Ring 10 47445 Moers Tel: +49 (0)2841 88825.1000 Fax: +49 (0)2841 88825.1100

Vertreten durch die Geschäftsführung: Dipl.-Kfm. Istok Kespret, Michael Bohl, Dipl.-Kfm. Marcus Jochim

#### ☑ info@proleos.de

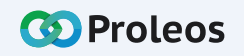

| C            | Proleos              |     | Mitgliederverwaltun<br>08:50, 9. Juni 2022 | g > Mitglieder                |               |                                   | lieuei      |
|--------------|----------------------|-----|--------------------------------------------|-------------------------------|---------------|-----------------------------------|-------------|
| ⊞            | Übersicht            |     | Mitglieder (3)                             |                               |               |                                   |             |
| ń            | Physio               | ~ ) |                                            | Q Mitgliedsnr., Name, E-Mail, | Mobil, Mitg 🗸 |                                   |             |
| ź.           | Rehasport            | ~   | Mitgliedsnr.                               | Name                          | E-Mail        | Mobil                             | Mitglied se |
| 0            | Mitgliederverwaltung | ^ ) |                                            |                               | bernd@test.de | 030259898999                      | 02.06.2022  |
| Â            | Mitqlieder           |     |                                            | Baum, Melanie                 | baum@test.de  | 03056566665                       | 02.06.2022  |
| ۵            | Gruppen und Kurse    |     |                                            |                               |               | 2                                 | 02.06.2022  |
| ۵            | Mitgliedschaften     |     |                                            |                               |               | nto Kursbuchungen Mitgliedschafte |             |
| <i>3</i> \$) | Check-In's           |     |                                            |                               |               | em                                |             |
|              | Weiteres             | • ) |                                            |                               | ibun          |                                   |             |
| «            | Menü einklappen      |     |                                            |                               | Env           | ves Internet Aktion               |             |

#### Kursbuchung zum Mitglied hinzufügen

- 1 Wähle in der Menüleiste unter Mitgliederverwaltung "Mitglieder" aus.
- 2 Wähle ein Mitglied durch Doppel-Klick aus.
- 3 Klicke auf den Reiter "Kursbuchung".
- 4 Klicke auf "Kurs buchen".
- 5 Wähle Gruppe, Kurs, Kurstermin und Iterationen aus.
- Klicke auf "Speichern".

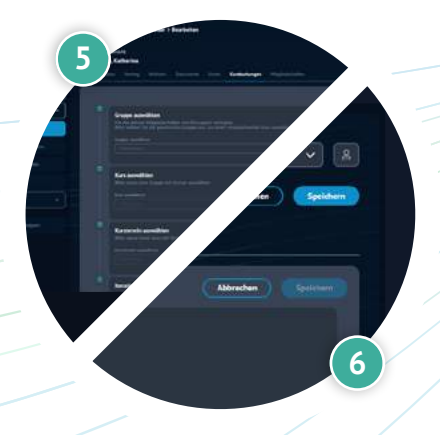

4

## www.proleos.de

#### HMM Deutschland GmbH in Kooperation mit Pronummus GmbH

Eurotec-Ring 10 47445 Moers Tel: +49 (0)2841 88825.1000 Fax: +49 (0)2841 88825.1100

Vertreten durch die Geschäftsführung: Dipl-Kfm. Istok Kespret, Michael Bohl, Dipl-Kfm. Marcus Jochim

#### ☑ info@proleos.de

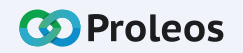

|                      |                                                                                                    |                                                                                                    |                                                                                                    |                                                                                                    | ्र भाष                                                                                                    | lieuei                                                                                                    |
|----------------------|----------------------------------------------------------------------------------------------------|----------------------------------------------------------------------------------------------------|----------------------------------------------------------------------------------------------------|----------------------------------------------------------------------------------------------------|----------------------------------------------------------------------------------------------------|----------------------------------------------------------------------------------------------------|
| Proleos              |                                                                                                    | Mitgliederverwaltur<br>08:50, 9. Juni 2022                                                                                                    | ng ≻ Mitglieder                                                                                                    |                                                                                                    |                                                                                                    | (                                                                                                    |
| Übersicht            |                                                                                                    | Mitglieder (3)                                                                                                    |                                                                                                    |                                                                                                    |                                                                                                    |                                                                                                    |
| Physio               | * )                                                                                                    |                                                                                                    | Q Mitgliedsnr., Name, E-Mail,                                                                                                    | Mobil, Mitg 🗸                                                                                                    |                                                                                                    |                                                                                                    |
| Rehasport            | <u> </u>                                                                                                    | Mitgliedsnr.                                                                                                    | Name                                                                                                    | E-Mail                                                                                                    | Mobil                                                                                                    | Mitglied sei                                                                                                    |
| Mitgliederverwaltung | ^ )                                                                                                    |                                                                                                    |                                                                                                    | bernd@test.de                                                                                                    | 030259898999                                                                                                    | 02.06.2022                                                                                                    |
| Mitqlieder           |                                                                                                    |                                                                                                    | Baum, Melanie                                                                                                    | baum@test.de                                                                                                    | 03056566665                                                                                                    | 02.06.2022                                                                                                    |
| Gruppen und Kurse    |                                                                                                    |                                                                                                    | Ende, Else                                                                                                    | ender@test.de                                                                                                    | 3                                                                                                    | 02.06.2022                                                                                                    |
| Mitgliedschaften     |                                                                                                    |                                                                                                    |                                                                                                    |                                                                                                    | okumente Konto Kursbuchungen Mitglieds                                                                                                    |                                                                                                    |
| Check-In's           |                                                                                                    |                                                                                                    |                                                                                                    |                                                                                                    |                                                                                                    |                                                                                                    |
| Weiteres             | ~ )                                                                                                    |                                                                                                    |                                                                                                    | _                                                                                                    | Beschreibung                                                                                                    |                                                                                                    |
| Menü einklappen      |                                                                                                    |                                                                                                    |                                                                                                    |                                                                                                    | Auch für Erwaachsene sind die klassischen Bewerkur<br>Hoch intensives Intervalltraining zur optimalen Kalo                                                                                                    | ngsforme                                                                                                    |
|                      | Proleos<br>Obersicht<br>Physio<br>Physio<br>Rehasport<br>Mitgliederverwaltung<br>Mitgliederverwaltung<br>Gruppen und Kurse<br>Mitgliedschaften<br>Check-In's<br>Check-In's | Proleos   Übersicht   Physio   Rehasport   Mitgliederverwaltung   Mitgliederverwaltung   Mitglieder   Gruppen und Kurse   Mitgliedschaften   Lheck-In's   Weiteres   Weiteres   Mitglieder | Proleos Mitgliederverwaltur   Übersicht Mitglieder (3)   Physio    Rehasport    Mitgliederverwalturg    Mitgliederverwalturg    Mitglieder 1   28 9   Gruppen und Kurse 30   Mitgliedshatten 30   Veiteres    Weiteres | Physio Mitglieder verwaltung > Mitgliedsnr. Name, E-Malt   Physio Image: Construct of the second of the second of the secon | Bigliederverwaltung > Mitglieder   Bisso, 9. Luni 2022     Bisso, 9. Luni 2022     Mitglieder (3)   Mitgliederverwaltung ^   Mitgliederverwaltung ^   10   Ende, Else   2   ende@test.de   Mitgliederverwaltung ^ | Witgliederverwaltung > Mitgliederr     Obersicht     Physio     Mitglieder (3)     Mitgliederverwaltung ^     Mitgliederverwaltung ^     Quepersite     Pielersite     Mitgliederverwaltung ^     Mitgliederverwaltung ^     Quepersite |

#### Kursbuchung eines Mitglieds löschen

- 1 Wähle in der Menüleiste unter Mitgliederverwaltung "Mitglieder" aus.
- 2 Wähle ein Mitglied durch Doppel-Klick aus.
- 3 Klicke auf den Reiter "Kursbuchung".
- 4 Klicke auf das "Löschen"-Symbol um die Kursbuchung zu entfernen.
- Klicke auf "Ja".

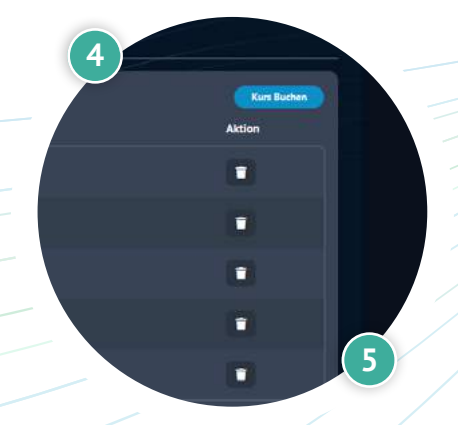

waachsene sind die klassisc

## www.proleos.de

#### HMM Deutschland GmbH in Kooperation mit Pronummus GmbH

Eurotec-Ring 10 47445 Moers Tel: +49 (0)2841 88825.1000 Fax: +49 (0)2841 88825.1100

Vertreten durch die Geschäftsführung: Dipl-Kfm. Istok Kespret, Michael Bohl, Dipl-Kfm. Marcus Jochim

#### ☑ info@proleos.de

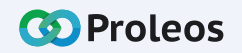

#### Mitglieder

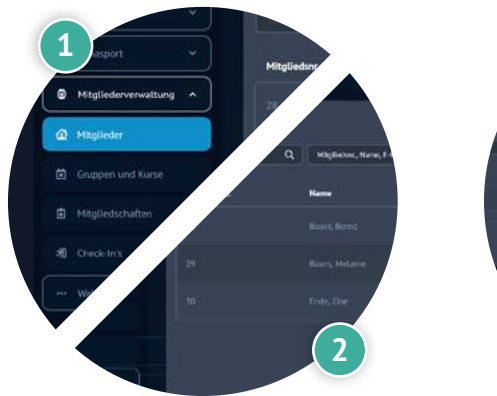

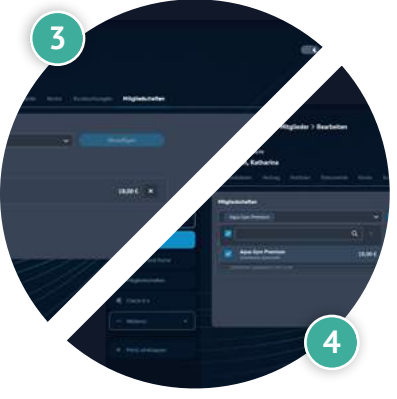

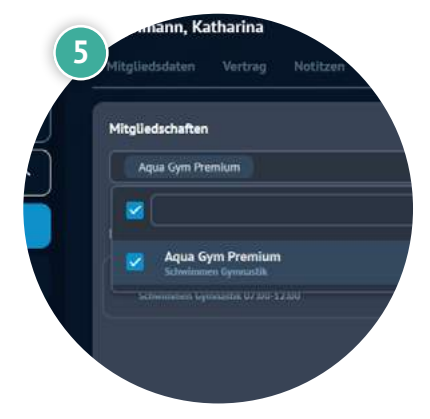

# Mitglieder verwalten

#### Neue Mitgliedschaft einem Mitglied zuweisen

- 1 Wähle in der Menüleiste unter Mitgliederverwaltung "Mitglieder" aus.
- 2 Wähle ein Mitglied durch Doppel-Klick aus.
- 3 Klicke auf den Reiter "Mitgliedschaften".
- 4 Suche im Dropdown nach der entsprechenden Mitgliedschaft.
- 5 Klicke das Kästchen an, um deine Auswahl zu bestätigen.
- 6 Klicke auf "Hinzufügen".
  - Klicke auf "Speichern".

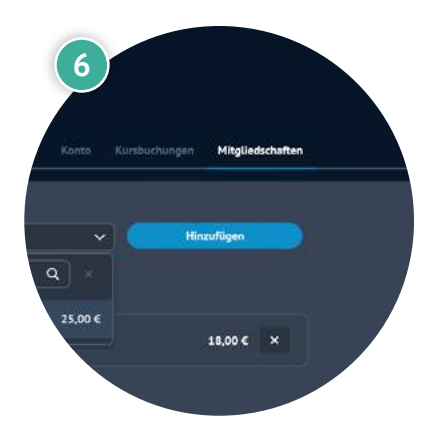

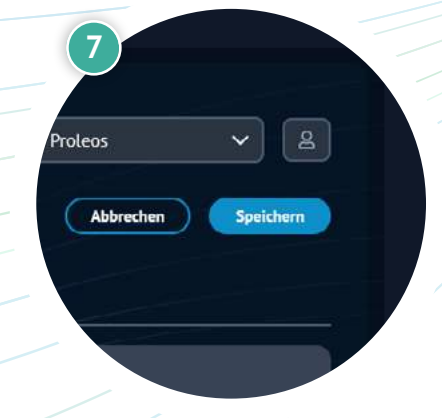

## www.proleos.de

#### HMM Deutschland GmbH in Kooperation mit Pronummus GmbH

Eurotec-Ring 10 47445 Moers Tel: +49 (0)2841 88825.1000 Fax: +49 (0)2841 88825.1100

Vertreten durch die Geschäftsführung: Dipl-Kfm. Istok Kespret, Michael Bohl, Dipl-Kfm. Marcus Jochim

#### ☑ info@proleos.de

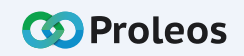

| a            | Droloos              |          | Mitaliedenverwaltur | na > Mitalieder                 |               | ्र भाष                      | lieuei       |
|--------------|----------------------|----------|---------------------|---------------------------------|---------------|-----------------------------|--------------|
| Q            | Proleos              |          | 08:50, 9. luni 2022 | ig / Philgheden                 |               |                             |              |
| ⊞            | Übersicht            |          | Mitglieder (3)      |                                 |               |                             |              |
| ŕŝ           | Physio               |          |                     | Q Mitgliedsnr., Name, E-Mail, I | Mobil, Mitg 🗸 |                             |              |
| ź.           | Rehasport            | <u> </u> | Mitgliedsnr.        | Name                            | E-Mail        | Mobil                       | Mitglied sei |
| 0            | Mitgliederverwaltung | ^)       |                     |                                 | bernd@test.de | 030259898999                | 02.06.2022   |
|              | Mitqlieder           |          |                     | Baum, Melanie                   | baum@test.de  | 03056566665                 | 02.06.2022   |
| ۵            | Gruppen und Kurse    |          |                     |                                 |               |                             | 02.06.2022   |
| Ê            | Mitgliedschaften     |          |                     |                                 | enoclotestate | 3                           | UENGLIDEE    |
| <i>3</i> \$) | Check-In's           |          |                     |                                 |               |                             |              |
|              | Weiteres             | · )      |                     |                                 | iu i          | sbuchungen Mitgliedschaften |              |
| u            | Menü einklannen      |          |                     |                                 |               |                             |              |
|              | eneral enixappen     |          |                     |                                 |               | Hinzurugen                  |              |

#### Belegte Mitgliedschaft entfernen

- 1 Wähle in der Menüleiste unter Mitgliederverwaltung "Mitglieder" aus.
- 2 Wähle ein Mitglied durch Doppel-Klick aus.
- Klicke auf den Reiter "Mitgliedschaften".
  - Klicke auf das X, um die gewählte Mitgliedschaft zu entfernen.

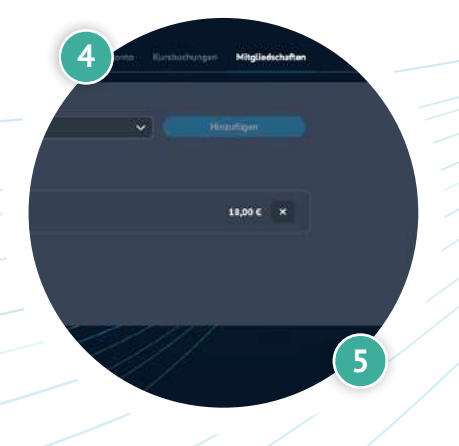

## www.proleos.de

#### HMM Deutschland GmbH in Kooperation mit Pronummus GmbH

Eurotec-Ring 10 47445 Moers Tel: +49 (0)2841 88825.1000 Fax: +49 (0)2841 88825.1100

Vertreten durch die Geschäftsführung: Dipl.-Kfm. Istok Kespret, Michael Bohl, Dipl.-Kfm. Marcus Jochim

#### ☑ info@proleos.de

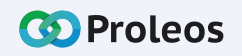

| 🐼 Proleos            | Mitgliederverwaltung > Gruppen und Ku<br>10:20, 9. Juni 2022 | irse                                | C the Udo Proleos                                                                                              |
|----------------------|--------------------------------------------------------------|-------------------------------------|----------------------------------------------------------------------------------------------------|
| 田 Übersicht          | Gruppen (4)                                                  |                                     | Neue Gruppe                                                                                                    |
| fis Physio ×         | Name                                                         | Beschreibung                        | Aktion                                                                                                    |
| Rehasport ~          |                                                              |                                     | • / 0                                                                                                    |
| Mitgliederverwaltung |                                                              |                                     | • / 0                                                                                                    |
| 1 Mitglieder         | Aga Gym Basic 1                                              |                                     |                                                                                                    |
| Gruppen und Kurse    | Anna Garra Bardie 3                                          |                                     |                                                                                                    |
| Mitgliedschaften     | Aqua sym basic 2                                             | activitititiensymmastick riteriolog |                                                                                                    |
| A Check-In's         |                                                              |                                     |                                                                                                    |
| ··· Weiteres ···     |                                                              |                                     | Miglicerverweitung 3 Gruppen und Korse > Neu:<br>Hitt Name 2022                                                |
| « Menü einklappen    |                                                              |                                     | e Zurick zur Gruppen<br>Minie Gruppe                                                                           |
|                      |                                                              |                                     | Automotive                                                                                                    |
|                      |                                                              |                                     | Andrain Schwarz hang dan tariotad and die Dankfatang in Schwarz, obgat dan kaatan<br>Versieht an<br>Ministrika |
|                      |                                                              |                                     | editations for<br>enderstand                                                                                   |

# Neue Gruppe anlegen

- Wähle in der Menüleiste unter Mitgliederverwaltung "Gruppen und Kurse" aus.
- Klicke auf "Neue Gruppe".
- Trage Gruppenname, Beschreibung sowie Erstelldatum ein.
- Klicke auf "Speichern".
  - ④ Mit dem Feld "Aktualisiert am" kannst du spätere Änderungen dokumentieren.

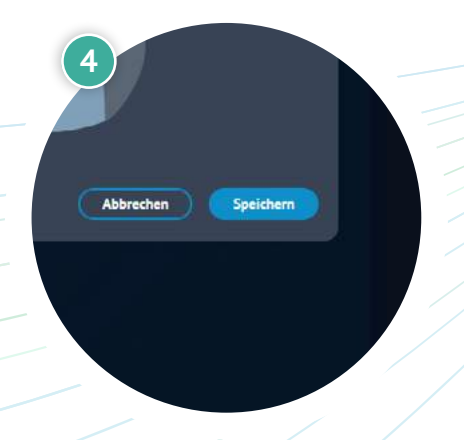

## www.proleos.de

#### HMM Deutschland GmbH in Kooperation mit Pronummus GmbH

Eurotec-Ring 10 47445 Moers Tel: +49 (0)2841 88825.1000 Fax: +49 (0)2841 88825.1100

Vertreten durch die Geschäftsführung: Dipl.-Kfm. Istok Kespret, Michael Bohl, Dipl.-Kfm. Marcus Jochim

#### ☑ info@proleos.de

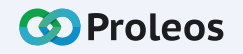

| 🐼 Proleos            | Mitgliederverwaltung > Gruppen und H<br>10:20, 9. Juni 2022 | (urse                         | C A Udo Proleos                                                                                                    |           |
|----------------------|-------------------------------------------------------------|-------------------------------|----------------------------------------------------------------------------------------------------|-----------|
| 🖽 Übersicht          | Gruppen (4)                                                 |                               |                                                                                                    | ue Gruppe |
| h Physio v           | Name                                                        | Beschreibung                  | Aktic                                                                                                    |           |
| 🕺 Rehasport 🗸 🗸      |                                                             |                               | e / 0                                                                                                    |           |
| Mitgliederverwaltung |                                                             |                               |                                                                                                    |           |
| Mitglieder           | Ada Gym Basic-1                                             | . Schwimmengymnastik Dienstag | e / 1                                                                                                    |           |
| Gruppen und Kurse    | 1                                                           |                               |                                                                                                    |           |
| Mitgliedschaften     | Aqua Gym Hasir. 2                                           | Schwimmengymnastik Freitag    | <b>.</b> .                                                                                                    |           |
| 刻 Check-In's         |                                                             |                               |                                                                                                    |           |
| ··· Weiteres ···     |                                                             |                               | Migliderverweltung > Grappen und Kane > Bearbeiten<br>1025/3.1001.202                                                                                                    |           |
| Menü einklappen      |                                                             |                               | C Qurah cur Gragoon<br>Gruppo Beachelton                                                                                                    |           |
|                      |                                                             |                               | restance     restance     restance     restance     restance     restance     restance     restance     restance     restance     restance     restance     restance     restance     restance     restance     restance     restance     restance     restance     restance     restance     restance     restance | 5 ~       |
|                      |                                                             |                               | C Sarre                                                                                                    |           |

#### Gruppe bearbeiten

- 1 Wähle in der Menüleiste unter Mitgliederverwaltung "Mitglieder" aus.
- 2 Klicke auf das "Bearbeiten"-Symbol, um die Gruppe zu bearbeiten.
- 3 Nun kannst du entsprechend die Daten bearbeiten.
- 4 Klicke auf "Speichern".

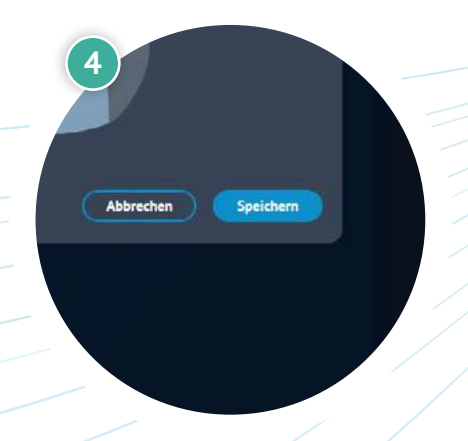

## www.proleos.de

HMM Deutschland GmbH in Kooperation mit Pronummus GmbH

Eurotec-Ring 10 47445 Moers Tel: +49 (0)2841 88825.1000 Fax: +49 (0)2841 88825.1100

Vertreten durch die Geschäftsführung: Dipl-Kfm. Istok Kespret, Michael Bohl, Dipl-Kfm. Marcus Jochim

#### ☑ info@proleos.de

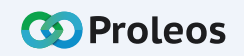

|                      | Mitaliederverwaltung > Gruppen und K | (urce                    | es Gruppen und Kurse |  |  |  |
|----------------------|--------------------------------------|--------------------------|----------------------|--|--|--|
| W Proteos            | 10:20, 9. Juni 2022                  |                          | C 🚠 Udo Proleos 🗸 😤  |  |  |  |
| 🖽 Ubersicht          | Gruppen (4)                          |                          | Neue Gruppe          |  |  |  |
| fs Physio ×          | Name                                 | Beschreibung             | Aktion               |  |  |  |
| Rehasport ×          |                                      |                          | • / 0                |  |  |  |
| Mitgliederverwaltung |                                      |                          | • / 0                |  |  |  |
| Mitglieder           | Aqa Gym Basic 1                      |                          | 2 • / 0              |  |  |  |
| Gruppen und Kurse    | Arra Cum Basir 2                     | Schudminannautik Fraitan |                      |  |  |  |
| Mitgliedschaften     |                                      |                          |                      |  |  |  |
| 考 Check-In's         |                                      |                          |                      |  |  |  |
| ··· Weiteres 👻       |                                      |                          | 3                    |  |  |  |
| Menü einklappen      |                                      |                          | Udo Proleos          |  |  |  |
|                      |                                      |                          | Namefor              |  |  |  |
|                      |                                      |                          |                      |  |  |  |
|                      |                                      |                          |                      |  |  |  |
|                      |                                      |                          |                      |  |  |  |

#### Neuen Kurs einer Gruppe hinzufügen

- 1 Wähle in der Menüleiste unter Mitgliederverwaltung "Mitglieder" aus.
- 2 Per Doppelklick auf die Gruppe oder Klick auf das Auge öffnet sich die Ansicht der zugewiesenen Kurse.
- 3 Klicke auf "Neuer Kurs", um einen neuen Kurs zu erstellen.
- 4 Trage Kursname, Wechseln der Gruppe, Beschreibung, sowie Erstellungsdatum ein.
- Klicke auf "Speichern".

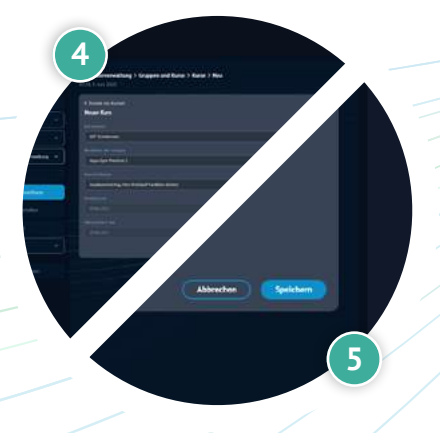

## www.proleos.de

HMM Deutschland GmbH in Kooperation mit Pronummus GmbH

Eurotec-Ring 10 47445 Moers Tel: +49 (0)2841 88825.1000 Fax: +49 (0)2841 88825.1100

Vertreten durch die Geschäftsführung: Dipl-Kfm. Istok Kespret, Michael Bohl, Dipl-Kfm. Marcus Jochim

#### ☑ info@proleos.de

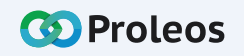

| Ø Proleos            | Mitgliederverwaltung > Gruppen und<br>10:20, 9. Juni 2022 | Kurse        |                                                                                                    |
|----------------------|-----------------------------------------------------------|--------------|----------------------------------------------------------------------------------------------------|
| Übersicht            | Gruppen (4)                                               |              | Neue Gruppe                                                                                                    |
| fá Physio v          | Name                                                      | Beschreibung | Aktion                                                                                                    |
| Rehasport ~          |                                                           |              | • / 0                                                                                                    |
| Mitgliederverwaltung |                                                           |              | · / 0                                                                                                    |
| Mitglieder           | Aqa Gym Basic 1                                           |              | 2 • / □                                                                                                    |
| Gruppen und Kurse    | Aqua Gym Basic 2                                          |              | • / □                                                                                                    |
| Mitgliedschaften     |                                                           |              |                                                                                                    |
| A Check-in's         |                                                           |              |                                                                                                    |
| ···· Weiteres *      |                                                           |              |                                                                                                    |
| « Menü einklappen    |                                                           |              | Aktion                                                                                                    |
|                      |                                                           |              | <ul> <li></li> <li></li></ul> <li></li> <li></li> <li></li> <li></li> <li></li> <li></li> <li></li> |
|                      |                                                           |              |                                                                                                    |
|                      |                                                           |              |                                                                                                    |

#### Angelegten Kurs einer Gruppe bearbeiten / zuweisen

- 1 Wähle in der Menüleiste unter Mitgliederverwaltung "Mitglieder" aus.
- 2 Per Doppelklick auf die Gruppe oder Klick auf das Auge öffnet sich die Ansicht der zugewiesenen Kurse.
- 3 Klicke auf das "Bearbeiten"-Symbol.
- 4 Nun kannst du entsprechend die Daten bearbeiten und ggf. den Kurs einer anderen Gruppe zuweisen.
- Klicke auf "Speichern".

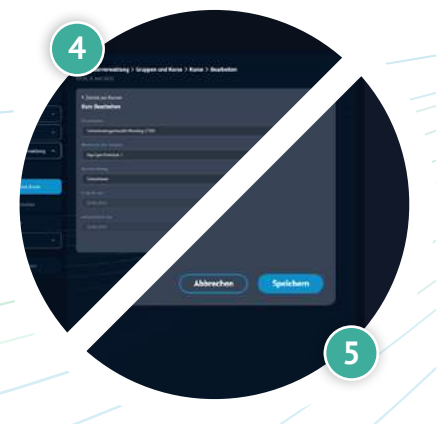

## www.proleos.de

#### HMM Deutschland GmbH in Kooperation mit Pronummus GmbH

Eurotec-Ring 10 47445 Moers Tel: +49 (0)2841 88825.1000 Fax: +49 (0)2841 88825.1100

Vertreten durch die Geschäftsführung: Dipl-Kfm. Istok Kespret, Michael Bohl, Dipl-Kfm. Marcus Jochim

#### ☑ info@proleos.de

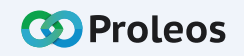

| 🐼 Proleos            | Mitgliederverwaltung > Gruppen und K<br>10:20, 9. Juni 2022 | urse                       | C A Udo Proteos | ¥ &      |
|----------------------|-------------------------------------------------------------|----------------------------|-----------------|----------|
| 🖽 Übersicht          | Gruppen (4)                                                 |                            | Neue            | Gruppe   |
| ns Physio -          | Name                                                        | Beschreibung               | Aktion          |          |
| Rehasport ×          |                                                             |                            | • / 0           |          |
| Mitgliederverwaltung |                                                             |                            | • / 0           |          |
| Mitglieder           | Aga Gym Basic-1                                             |                            |                 |          |
| Gruppen und Kurse    |                                                             |                            |                 |          |
| Mitgliedschaften     | Aqua oym basic 2                                            | Schwinnbengynnasok Freitug |                 |          |
| 劇 Check-In's         |                                                             |                            |                 |          |
| ···· Weiteres 👻      |                                                             |                            | 3               |          |
| « Menü einklappen    |                                                             |                            | Aktion          |          |
|                      |                                                             |                            |                 |          |
|                      |                                                             |                            |                 | <u> </u> |
|                      |                                                             |                            |                 |          |
|                      |                                                             |                            |                 |          |

#### Angelegten Kurs einer Gruppe löschen

- Wähle in der Menüleiste unter Mitgliederverwaltung "Mitglieder" aus.
- 2 Per Doppelklick auf die Gruppe oder Klick auf das Auge öffnet sich die Ansicht der zugewiesenen Kurse.
  - Klicke auf das "Löschen"-Symbol, um den Kurs zu entfernen.

## www.proleos.de

#### HMM Deutschland GmbH in Kooperation mit Pronummus GmbH

Eurotec-Ring 10 47445 Moers Tel: +49 (0)2841 88825.1000 Fax: +49 (0)2841 88825.1100

#### Vertreten durch die Geschäftsführung: Dipl-Kfm. Istok Kespret, Michael Bohl, Dipl-Kfm. Marcus Jochim

#### ☑ info@proleos.de

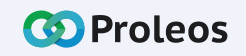

| 🐼 Proleos            | Mitgliederverwaltung > Gruppen und I<br>10:20, 9. Juni 2022 | Curse                      | د الم المراجع (S) Gruppen und Kurse            |
|----------------------|-------------------------------------------------------------|----------------------------|------------------------------------------------|
| 🖽 Übersicht          | Gruppen (4)                                                 |                            | Neue Gruppe                                    |
| fis Physio v         | Name                                                        | Beschreibung               | Aktion                                         |
| A Rehasport v        |                                                             |                            | • / 0                                          |
| Mitgliederverwaltung |                                                             |                            | • / D                                          |
| Mitglieder           | Aga Gym Basic 1                                             |                            | • / D                                          |
| Gruppen und Kurse    | Anna Gum Basir 2                                            | Schwimmenovmnastik Fraitan |                                                |
| Mitgliedschaften     |                                                             |                            |                                                |
| -#) Check-In's       |                                                             |                            |                                                |
| ··· Weiteres *       |                                                             |                            | 3                                              |
| « Menü einklappen    |                                                             |                            | 000                                            |
|                      |                                                             |                            | A Sind Sie sicher, dass Sie fortfahren wollen? |
|                      |                                                             |                            | e /                                            |
|                      |                                                             |                            |                                                |
|                      |                                                             |                            |                                                |

# Gruppe löschen

- Wähle in der Menüleiste unter Mitgliederverwaltung "Gruppen und Kurse" aus.
  - Klicke auf das Löschen-Symbol.
  - Bestätige deine Eingabe mit "Ja".

# www.proleos.de

#### HMM Deutschland GmbH in Kooperation mit Pronummus GmbH

Eurotec-Ring 10 47445 Moers Tel: +49 (0)2841 88825.1000 Fax: +49 (0)2841 88825.1100

Vertreten durch die Geschäftsführung: Dipl-Kfm. Istok Kespret, Michael Bohl, Dipl-Kfm. Marcus Jochim

### ☑ info@proleos.de

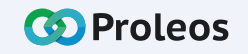

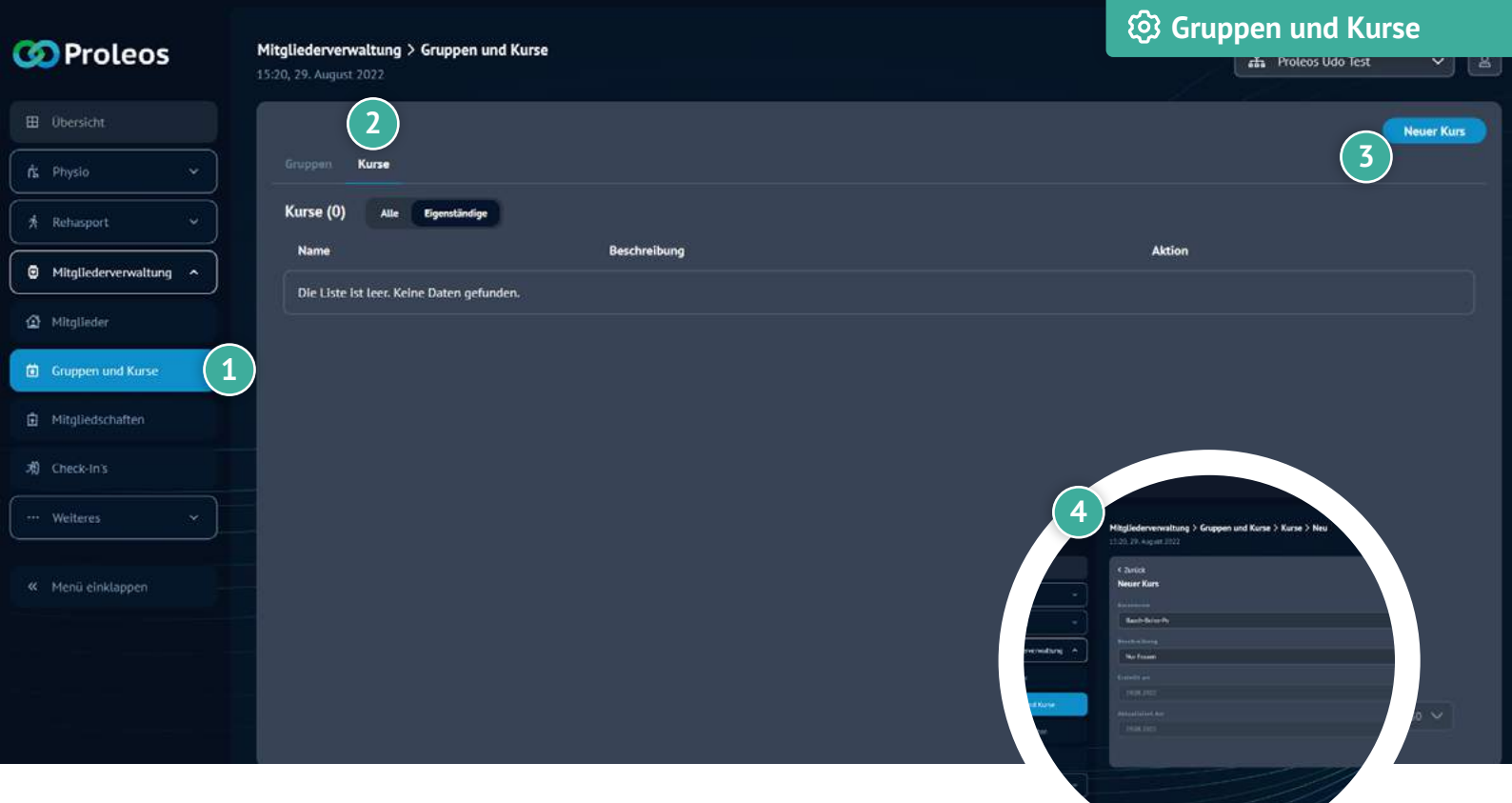

# Neuen Kurs anlegen

- Wähle in der Menüleiste unter Mitgliederverwaltung "Gruppen und Kurse" aus.
- 2 Klicke in den Reiter "Kurse".
- 3 Klicke auf "Neuer Kurs".
- 4 Trage die entsprechenden Daten ein.
  - Klicke auf "Speichern".

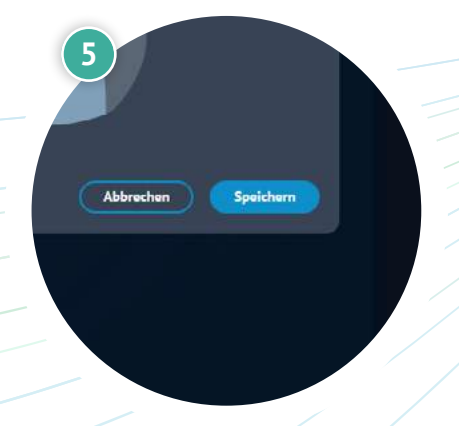

## www.proleos.de

HMM Deutschland GmbH in Kooperation mit Pronummus GmbH

Eurotec-Ring 10 47445 Moers Tel: +49 (0)2841 88825.1000 Fax: +49 (0)2841 88825.1100

Vertreten durch die Geschäftsführung: Dipl.-Kfm. Istok Kespret, Michael Bohl, Dipl.-Kfm. Marcus Jochim

#### ☑ info@proleos.de

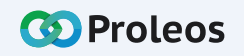

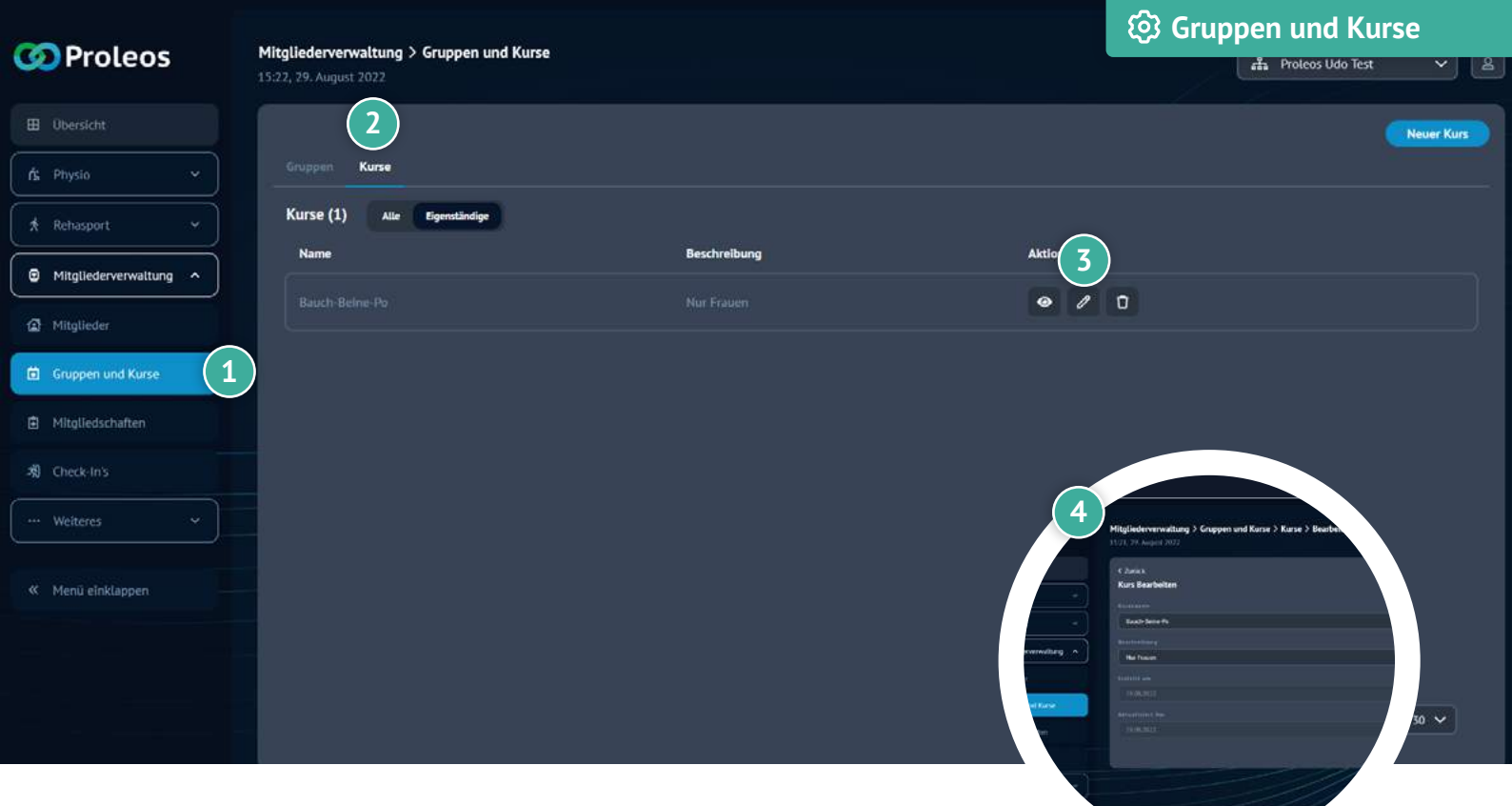

# Angelegte Kurse bearbeiten

- 1 Wähle in der Menüleiste unter Mitgliederverwaltung "Gruppen und Kurse" aus.
- 2 Klicke in den Reiter "Kurse".
- 3 Klicke auf das Bearbeiten-Symbol.
- 4 Nehme die entsprechenden Änderungen vor.
  - Klicke auf "Speichern".

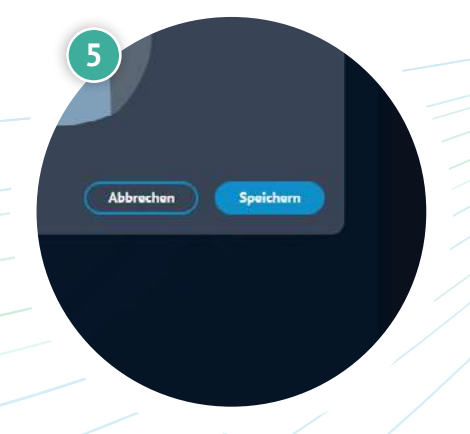

## www.proleos.de

HMM Deutschland GmbH in Kooperation mit Pronummus GmbH

Eurotec-Ring 10 47445 Moers Tel: +49 (0)2841 88825.1000 Fax: +49 (0)2841 88825.1100

Vertreten durch die Geschäftsführung: Dipl-Kfm. Istok Kespret, Michael Bohl, Dipl-Kfm. Marcus Jochim

#### ☑ info@proleos.de

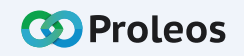

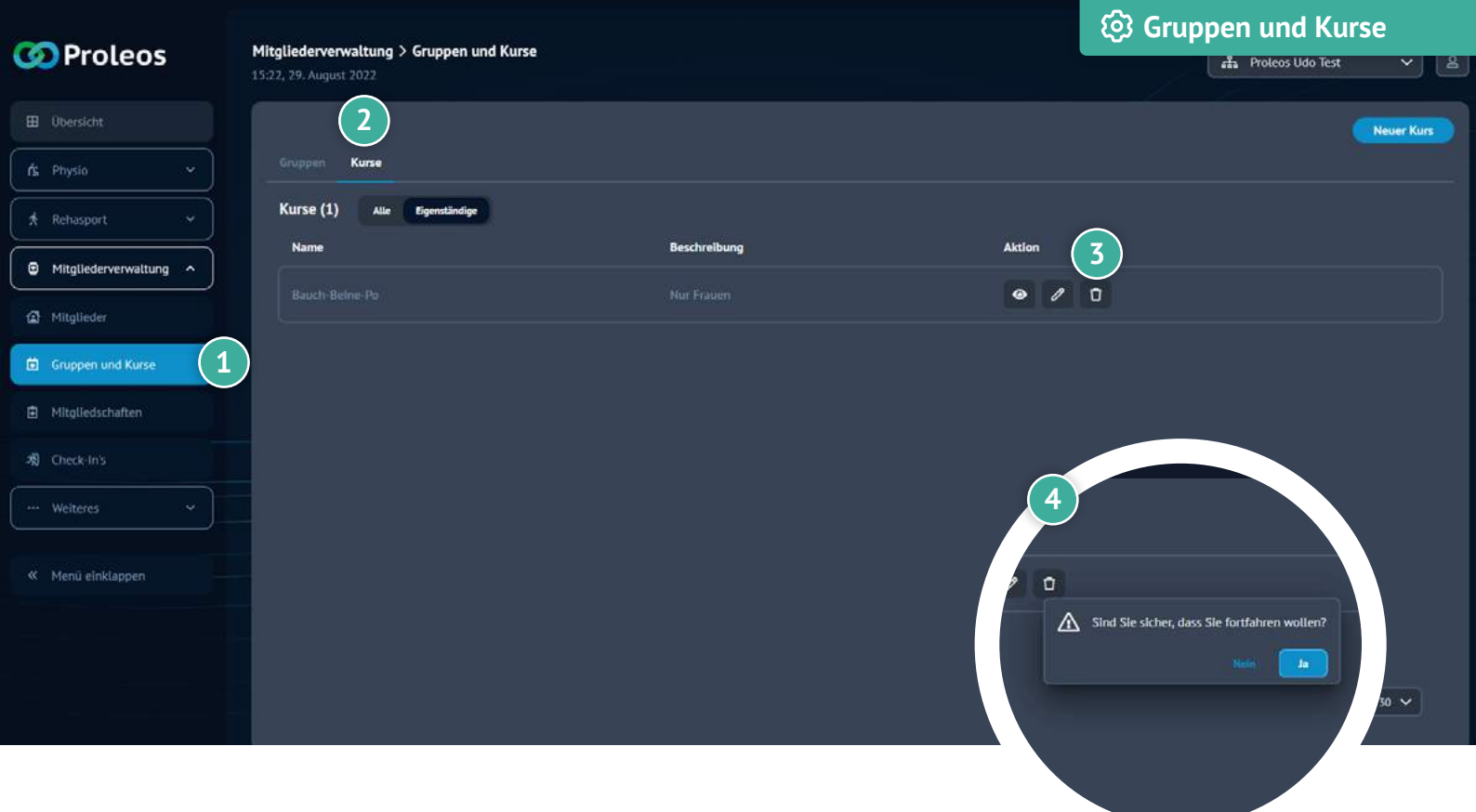

# Angelegte Kurse löschen

- Wähle in der Menüleiste unter Mitgliederverwaltung "Gruppen und Kurse" aus.
- 2 Klicke in den Reiter "Kurse".
- Klicke auf das Löschen-Symbol.
- Bestätige den Vorgang mit "Ja".

## www.proleos.de

HMM Deutschland GmbH in Kooperation mit Pronummus GmbH

Eurotec-Ring 10 47445 Moers Tel: +49 (0)2841 88825.1000 Fax: +49 (0)2841 88825.1100

Vertreten durch die Geschäftsführung: Dipl.-Kfm. Istok Kespret, Michael Bohl, Dipl.-Kfm. Marcus Jochim

#### ☑ info@proleos.de

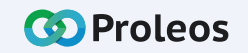

| OProleos             | Mitgliederverwaltung > Mitgl<br>10:39, 9. Juni 2022 | iedschaften      |              |                                                                                                    |                           |                |
|----------------------|-----------------------------------------------------|------------------|--------------|----------------------------------------------------------------------------------------------------|---------------------------|----------------|
| 🖽 Übersicht          | Mitgliedschaften (2)                                |                  |              |                                                                                                    | 2 Neue N                  | litgliedschaft |
| Ś Physio v           | Name                                                | Mitgliederanzahl | Beschreibung | Betrag                                                                                                    | Aktion                    |                |
| 🖈 Rehasport 🗠        |                                                     |                  |              |                                                                                                    | • / t                     |                |
| Mitgliederverwaltung |                                                     |                  |              |                                                                                                    | • 1 D                     |                |
| Mitglieder           |                                                     |                  |              |                                                                                                    |                           |                |
| Gruppen und Kurse    |                                                     |                  |              |                                                                                                    |                           |                |
| Mitgliedschaften     |                                                     |                  |              |                                                                                                    |                           |                |
| ぷ) Check-In's        |                                                     |                  |              |                                                                                                    |                           |                |
| Welteres             |                                                     |                  |              | 3 Highdervernaltung > High                                                                                                    | edschaften 3 Neu          |                |
| Menü einktappen      |                                                     |                  |              | C Zalisk to Hitspitchdahen<br>Neue Hitspitchdahen<br>Neue Hitspitchdahen<br>Neue Hitspitchdahen<br>Hit Schemme                                                                                                    |                           |                |
|                      |                                                     |                  |              | potencendung * Recent control to a final sector of biological sector of biological sector of  | nakisi Yuddaa in fardiroo | 5 ~            |
|                      |                                                     |                  |              | Andreas Andreas Andrea |                           |                |

# Neue Mitgliedschaft hinzufügen

- Wähle in der Menüleiste unter Mitgliederverwaltung "Mitgliedschaften" aus.
- 2 Klicke auf "Neue Mitgliedschaft".
- Trage Name, Beschreibung, Betrag sowie Erstelldatum ein.
- Klicke auf "Speichern".
  - Mit dem Feld "Aktualisiert am" kannst du spätere Änderungen dokumentieren.

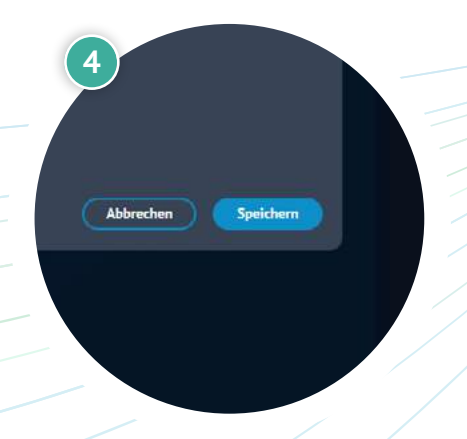

## www.proleos.de

HMM Deutschland GmbH in Kooperation mit Pronummus GmbH

Eurotec-Ring 10 47445 Moers Tel: +49 (0)2841 88825.1000 Fax: +49 (0)2841 88825.1100

Vertreten durch die Geschäftsführung: Dipl-Kfm. Istok Kespret, Michael Bohl, Dipl-Kfm. Marcus Jochim

#### ☑ info@proleos.de

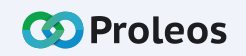

| 🔇 Proleos            | Mitgliederverwaltung > Mitgliedschaften<br>10:39, 9. Juni 2022 |                  |              |                                                                                                    |                     |             |
|----------------------|----------------------------------------------------------------|------------------|--------------|----------------------------------------------------------------------------------------------------|---------------------|-------------|
| 🖽 Übersicht          | Mitgliedschaften (2)                                           |                  |              |                                                                                                    | Neue Mits           | gliedschaft |
| A Physio *           | Name                                                           | Mitgliederanzahl | Beschreibung | Betrag                                                                                                    | Aktic 2             |             |
| Rehasport ~          |                                                                |                  |              |                                                                                                    | • / Ū               |             |
| Mitgliederverwaltung |                                                                |                  |              |                                                                                                    | • / 0               |             |
| Mitglieder           |                                                                |                  |              |                                                                                                    |                     |             |
| Gruppen und Kurse    |                                                                |                  |              |                                                                                                    |                     |             |
| Mitgliedschaften     |                                                                |                  |              |                                                                                                    |                     |             |
| 利 Check-In's         |                                                                |                  |              |                                                                                                    |                     |             |
| weiteres             |                                                                |                  |              | 3 Higherverwaltung > Migliedsc<br>triel, 3, sec 2023                                                                                                    | tatlen 3 Beachelten |             |
| « Menü einklappen    |                                                                |                  |              | Counts on Mingleinschufen     Mingleinschufen     Mingleinschufen     Mingleinschufen     Mingleinschufen     Mingleinschufen     Mingleinschufen     Mingleinschufen     Mingleinschufen     Mingleinschufen     Mingleinschufen     Mingleinschufen     Mingleinschufen |                     |             |
|                      |                                                                |                  |              | Scholmen Gerautik<br>gehäne<br>erm und Kome                                                                                                    |                     | 5 ~         |
|                      |                                                                | /                |              |                                                                                                    |                     |             |

#### Mitgliedschaft bearbeiten

- 1 Wähle in der Menüleiste unter Mitgliederverwaltung "Mitgliedschaften" aus.
- 2 Klicke auf das "Bearbeiten"-Symbol, um die Mitgliedschaft zu bearbeiten.
- 3 Die Daten der Mitgliedschaft öffnen sich und können nun bearbeitet werden.
- 4 Klicke "Speichern" um deine Änderungen zu sichern.

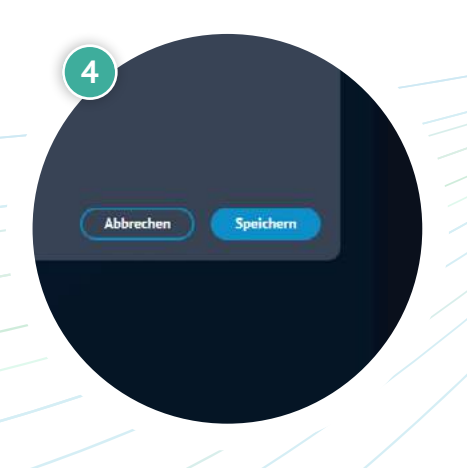

## www.proleos.de

HMM Deutschland GmbH in Kooperation mit Pronummus GmbH

Eurotec-Ring 10 47445 Moers Tel: +49 (0)2841 88825.1000 Fax: +49 (0)2841 88825.1100

Vertreten durch die Geschäftsführung: Dipl-Kfm. Istok Kespret, Michael Bohl, Dipl-Kfm. Marcus Jochim

#### ☑ info@proleos.de

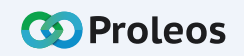

| 🐼 Proleos            | Mitgliederverwaltung > Mitgliedschaften<br>10:39, 9. Juni 2022 |                  |              |           |        |               |
|----------------------|----------------------------------------------------------------|------------------|--------------|-----------|--------|---------------|
| 🖽 Übersicht          | Mitgliedschaften (2)                                           |                  |              |           | Neue M | Itgliedschaft |
| fs Physio v          | Name                                                           | Mitgliederanzahl | Beschreibung | Betrag    | Aktion |               |
| 🖈 Rehasport 👻        |                                                                |                  |              |           | • / t  |               |
| Mitgliederverwaltung |                                                                |                  |              | 2 18.00 E |        |               |
| Mitglieder           |                                                                |                  |              |           |        |               |
| Gruppen und Kurse    |                                                                |                  |              |           |        |               |
| Mitgliedschaften     |                                                                |                  |              |           |        |               |
| ぷり Check-In's        |                                                                |                  |              |           |        |               |
| ···· Weiteres ···    |                                                                |                  |              | 3         |        |               |
| K Menu einktappen    |                                                                |                  |              | handing ( |        |               |
|                      |                                                                |                  |              |           |        | 5.~           |
|                      |                                                                | /                |              |           |        |               |

#### Gruppe einer Mitgliedschaft hinzufügen

- 1 Wähle in der Menüleiste unter Mitgliederverwaltung "Mitgliedschaften" aus.
- 2 Per Doppelklick auf die Mitgliedschaft oder Klick auf das Auge öffnet sich die Ansicht der Gruppen.
- 3 Klicke auf Gruppe hinzufügen.
- 4 Klicke eine Gruppe an und wähle eine Anzahl im Feld "Wie oft" aus.
- 5 Klicke auf Gruppe hinzufügen.

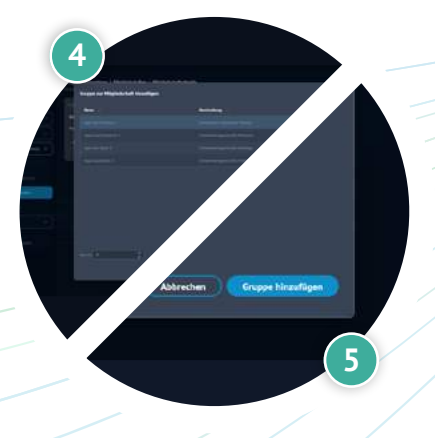

# www.proleos.de

HMM Deutschland GmbH in Kooperation mit Pronummus GmbH

Eurotec-Ring 10 47445 Moers Tel: +49 (0)2841 88825.1000 Fax: +49 (0)2841 88825.1100

Vertreten durch die Geschäftsführung: Dipl-Kfm. Istok Kespret, Michael Bohl, Dipl-Kfm. Marcus Jochim

#### ☑ info@proleos.de

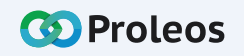

| 🐼 Proleos            | Mitgliederverwaltung > Mitgliedschaften<br>10:39, 9. Juni 2022 |                  |              |                                               |                     |               |
|----------------------|----------------------------------------------------------------|------------------|--------------|-----------------------------------------------|---------------------|---------------|
| 🖽 Übersicht          | Mitgliedschaften (2)                                           |                  |              |                                               | Neue M              | Itgliedschaft |
| fs Physio ~          | Name                                                           | Mitgliederanzahl | Beschreibung | Betrag                                        | Aktion              |               |
| Rehasport ~          |                                                                |                  |              |                                               | • / Ū               |               |
| Mitgliederverwaltung |                                                                |                  |              | 2 16.00 K                                     | • / 0               |               |
| Mitglieder           |                                                                |                  |              |                                               |                     |               |
| Gruppen und Kurse    |                                                                |                  |              |                                               |                     |               |
| Mitgliedschaften     | .)                                                             |                  |              |                                               |                     |               |
| -케 Check-In's        |                                                                |                  |              | ensiten                                       |                     |               |
| ··· Weiteres ·       |                                                                |                  |              | 3 haftsdetails                                |                     |               |
| « Menü einklappen    |                                                                |                  |              | a Gym Premium Schwimmer<br>Gruppen Mitglieder | Gymnastik           |               |
|                      |                                                                |                  |              | Name                                          |                     | 5 🕶           |
|                      |                                                                | /                |              | Bernd Bauer                                   | Mitglied binau/Egen |               |

#### Mitglieder einer Mitgliedschaft hinzufügen

- 1 Wähle in der Menüleiste unter Mitgliederverwaltung "Mitgliedschaften" aus.
- Per Doppelklick auf die Mitgliedschaft oder Klick auf das Auge öffnet sich die Ansicht der Mitglieder.
- 3 Wähle den Reiter "Mitglieder" aus.
- 4 Klicke auf "Mitglied hinzufügen".
- 5 Wähle ein Mitglied aus.
- 6 Klicke auf "Mitglied hinzufügen".

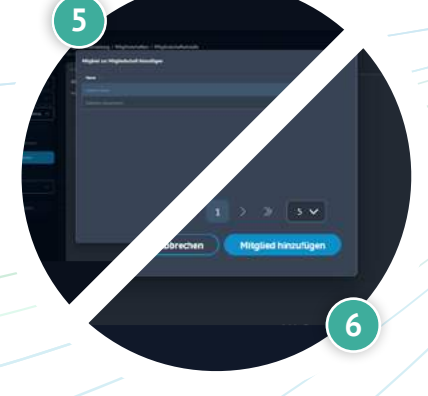

4

## www.proleos.de

HMM Deutschland GmbH in Kooperation mit Pronummus GmbH

Eurotec-Ring 10 47445 Moers Tel: +49 (0)2841 88825.1000 Fax: +49 (0)2841 88825.1100

Vertreten durch die Geschäftsführung: Dipl.-Kfm. Istok Kespret, Michael Bohl, Dipl.-Kfm. Marcus Jochim

### ☑ info@proleos.de

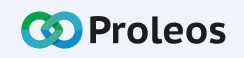

| 🐼 Proleos            | Mitgliederverwaltung > Mitgliedschaften<br>10:39, 9. Juni 2022 |                  |              |                          |              |              |
|----------------------|----------------------------------------------------------------|------------------|--------------|--------------------------|--------------|--------------|
| 🖽 Übersicht          | Mitgliedschaften (2)                                           |                  |              |                          | Neue Mi      | tgliedschaft |
| fs Physio v          | Name                                                           | Mitgliederanzahl | Beschreibung | Betrag                   | Aktion       |              |
| 🖈 Rehasport 🗸 🗸      |                                                                |                  |              |                          | • / t        |              |
| Mitgliederverwaltung |                                                                |                  |              | 2 18.00 E                | • 1 0        |              |
|                      |                                                                |                  |              |                          |              |              |
| Gruppen und Kurse    |                                                                |                  |              |                          |              |              |
| Mitgliedschaften     |                                                                |                  |              |                          |              |              |
| ぷり Check-In's        |                                                                |                  |              | mailen                   |              |              |
| ··· Welteres ·       |                                                                |                  |              | 3 haftsdetails           | - Compositiv |              |
| « Menü einklappen    |                                                                |                  |              | Gruppen Mitglieder       | r Gymniostuk |              |
|                      |                                                                |                  |              | Name                     |              | 5 🗸          |
|                      |                                                                |                  |              | Bernd Bauer              |              |              |
|                      |                                                                |                  |              | Television of the second |              |              |

#### Mitgliedschaft eines Mitglieds löschen

- 1 Wähle in der Menüleiste unter Mitgliederverwaltung "Mitgliedschaften" aus.
- Per Doppelklick auf die Mitgliedschaft oder Klick auf das Auge öffnet sich die Ansicht der Mitglieder.
- 3 Wähle den Reiter "Mitglieder" aus.
- 4 Klicke auf das "Löschen"-Symbol, um die Mitgliedschaft zu entfernen
- 5 Bestätige die Eingabe mit "Ja"

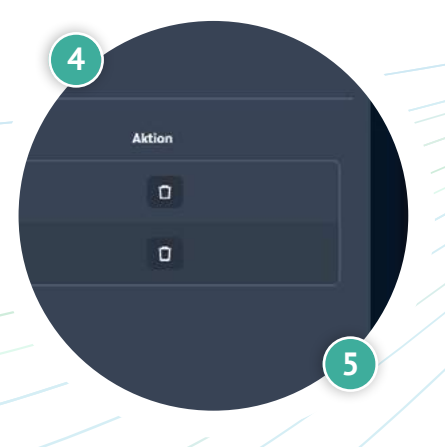

## www.proleos.de

HMM Deutschland GmbH in Kooperation mit Pronummus GmbH

Eurotec-Ring 10 47445 Moers Tel: +49 (0)2841 88825.1000 Fax: +49 (0)2841 88825.1100

Vertreten durch die Geschäftsführung: Dipl-Kfm. Istok Kespret, Michael Bohl, Dipl-Kfm. Marcus Jochim

#### ☑ info@proleos.de

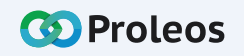

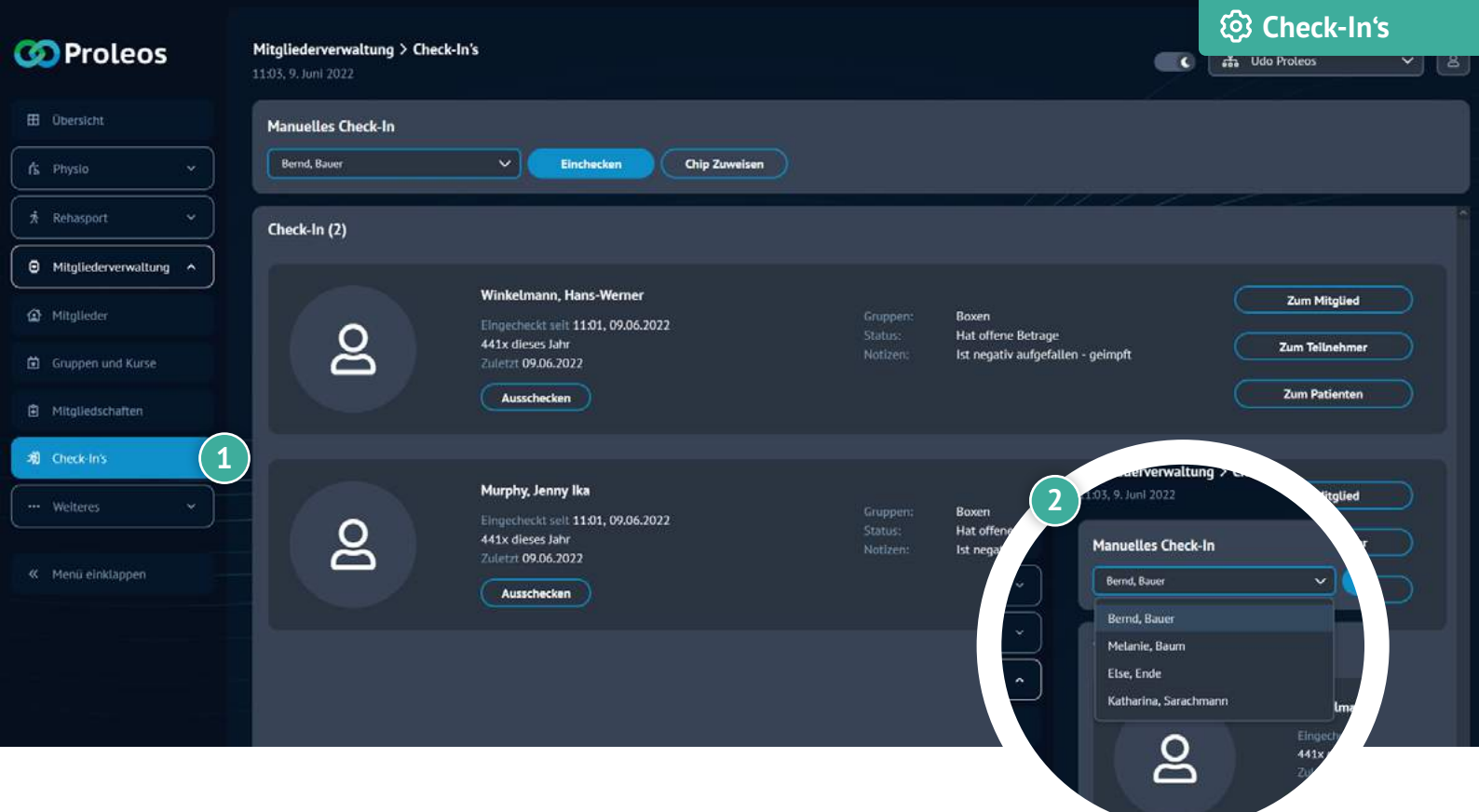

# Manuelles Check-In

#### Mitglied manuell einchecken

- Wähle in der Menüleiste unter Mitgliederverwaltung auf "Check-In's".
- Suche im Dropdown nach dem entsprechenden Mitglied.
- 6 Klicke auf "Einchecken".

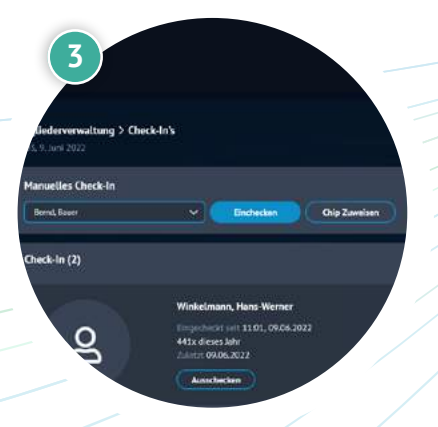

## www.proleos.de

#### HMM Deutschland GmbH in Kooperation mit Pronummus GmbH

Eurotec-Ring 10 47445 Moers Tel: +49 (0)2841 88825.1000 Fax: +49 (0)2841 88825.1100

Vertreten durch die Geschäftsführung: Dipl-Kfm. Istok Kespret, Michael Bohl, Dipl-Kfm. Marcus Jochim

#### ☑ info@proleos.de

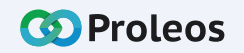

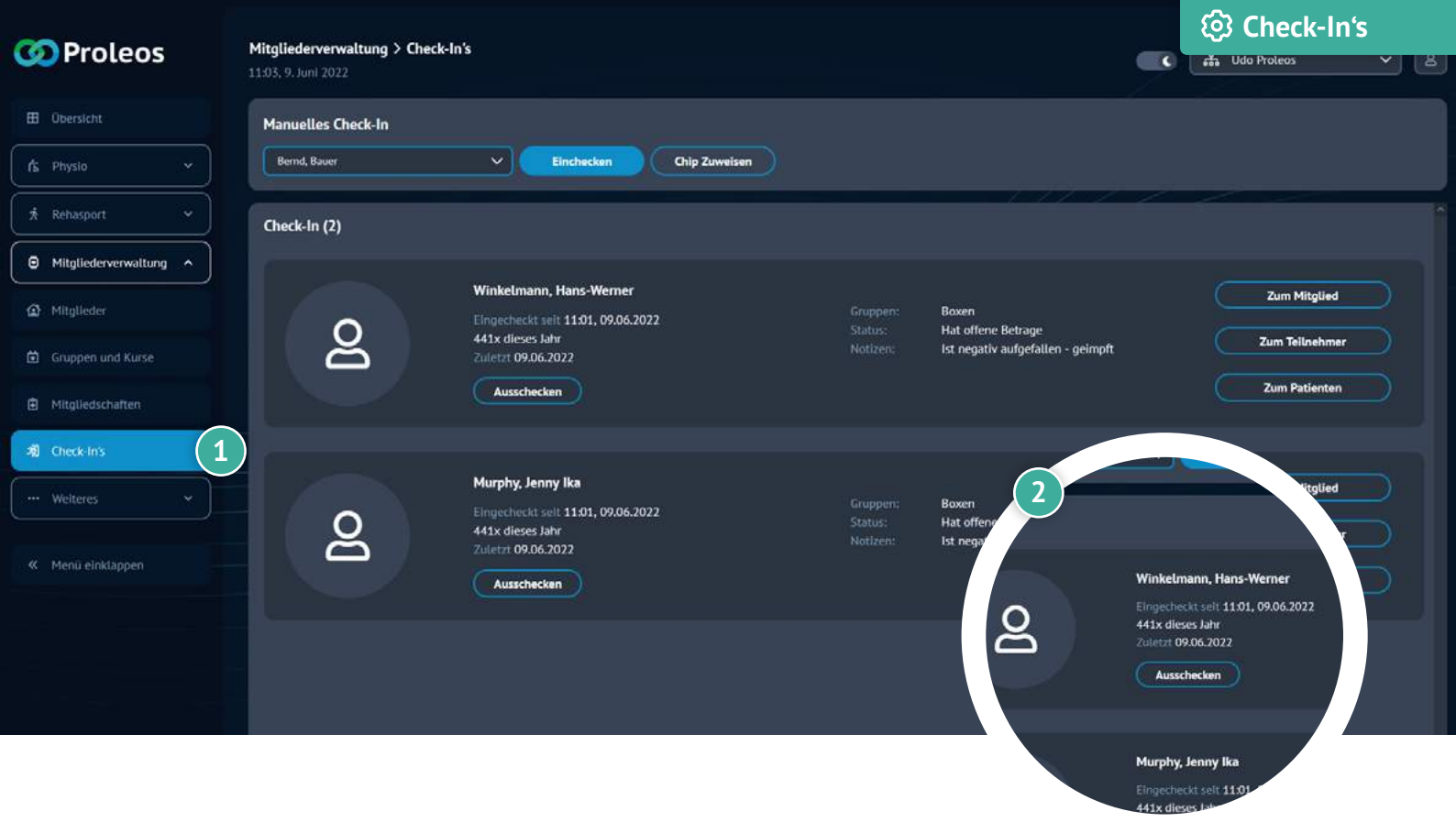

# Manuelles Check-In

#### Mitglied manuell auschecken

Wähle in der Menüleiste unter Mitgliederverwaltung auf "Check-In's".

Klicke beim gewünschten Mitglied auf "Ausschecken"

## www.proleos.de

HMM Deutschland GmbH in Kooperation mit Pronummus GmbH

Eurotec-Ring 10 47445 Moers Tel: +49 (0)2841 88825.1000 Fax: +49 (0)2841 88825.1100

Vertreten durch die Geschäftsführung: Dipl-Kfm. Istok Kespret, Michael Bohl, Dipl-Kfm. Marcus Jochim

#### ☑ info@proleos.de

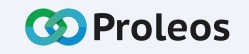